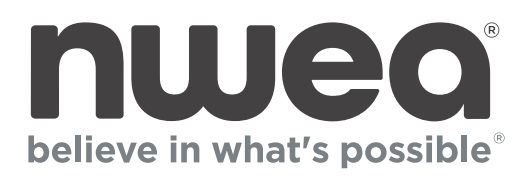

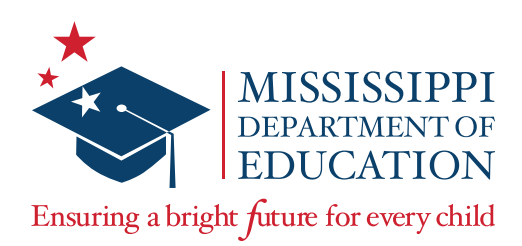

Mississippi Academic Assessment Program-Alternate (MAAP-A) Spring 2024 **Test Coordinator's Manual (TCM)** 

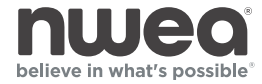

Copyright © 2024 by the Mississippi Department of Education

All rights reserved. No part of this publication may be reproduced or transmitted in any form or by any means, electronic or mechanical, including photocopy, recording, or any information storage and retrieval system, without permission in writing from the Mississippi Department of Education.

Printed in the United States of America.

# **Table of Contents**

| Introductory Information1                                |
|----------------------------------------------------------|
| MAAP-A Administration2                                   |
| Important Dates                                          |
| User Accounts (and Roles) and Responsibilities4          |
| Before Testing7                                          |
| MAAP-A Administration Policies                           |
| Nextera Admin Site13                                     |
| Managing User Accounts17                                 |
| Managing Student Information25                           |
| Updating a Student's School of Record and Testing School |
| Managing Classes                                         |
| During Testing                                           |
| Invalidations and Not Testing Codes40                    |
| Additional Information42                                 |
| After Testing                                            |
| Contact Information47                                    |
| Appendix A48                                             |
| Appendix B: DTC/STC Combined Checklist49                 |

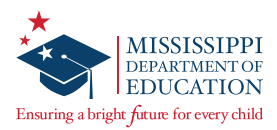

## **Introductory Information**

#### This Manual

This *Test Coordinator's Manual* (TCM) serves to guide Test Coordinators (TCs) through sign in and general test administration activities for the Mississippi Academic Assessment Program-Alternate (MAAP-A). Instructions for test administration in the classroom are provided in the *Test Administration Manual* (TAM). The TAM and additional information can be accessed on the *Help* page in Nextera® Admin under the heading "MAAP-A Resources" located at: <u>https://ms.nextera.questarai.com</u>.

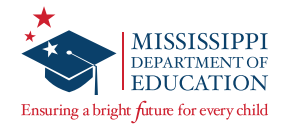

### **MAAP-A Administration**

#### Overview

The MAAP-A is used to evaluate student performance relative to the Mississippi College and Career-Readiness Standards.

The MAAP-A is the statewide assessment created to ensure compliance under the Every Student Succeeds Act of 2015 (ESSA) and the Individuals with Disabilities Education Act of 2004 (IDEA). The MAAP-A assessment is aligned with the Mississippi Alternate Academic Achievement Standards (MS AAAS) for English Language Arts (ELA), Mathematics, and Science and measures the academic skills of students with the most significant cognitive disabilities, who meet the requirements to take the MAAP-A, and who have that qualification documented on their Individualized Education Programs (IEPs).

More information on each assessment can be found on the Mississippi Department of Education website at <u>https://www.mdek12.org/OSA/SP/MAAP-A</u>.

#### **Online Resource Materials**

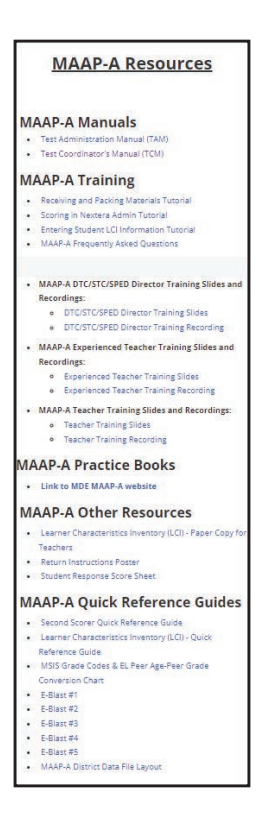

Various reference materials, such as the TAM, are available on the Nextera *Help* page. The MAAP-A materials are under the **MAAP-A Resources** section of the table.

- Select Help under the HELP tab.
- At the bottom of the page you will see the **Support Documentation** section. Select any document title to open.

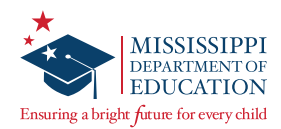

### **Important Dates**

#### Spring 2024 Test Administration: Key Dates

| Before Testing                                              |                         |
|-------------------------------------------------------------|-------------------------|
| Materials Due in District                                   | February 16, 2024       |
| Additional Materials Order (AMO) Window*                    | February 26–May 2, 2024 |
| During Test Window                                          |                         |
| MAAP-A Test Administration Window                           | March 11–May 3, 2024    |
| All scores must be transcribed into Nextera by 5:00 p.m. CT | May 3, 2024             |
| After Testing                                               |                         |
| Districts return test materials to NWEA**                   | March 27–May 10, 2024   |

\*Districts must call NWEA's Customer Support directly if requiring additional materials within the last days of the testing window.

\*\*All scoreable material must be shipped to NWEA as soon as testing is complete.

#### New for Spring 2024:

- High School content areas will be separated out into their own set of materials.
  - For High School content areas, we have separated the three subjects into their own set of testing materials. NWEA will ship only the subjects each student is assigned.
- Business size Stimulus Cards (BC) will be printed 10 per sheet and shrink-wrapped with the large Stimulus Cards.
  - BCs will be printed on perforated card stock and will need to be removed at the schools.
  - On the back of the BCs used for testing, NWEA has added X of Y so it is easier to know the total amount of BCs used.
- There will NOT be a Demographic Correction Window following the Spring 2024 Administration.

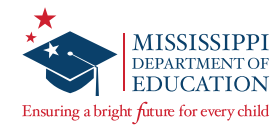

# **User Accounts (and Roles) and Responsibilities**

### District Test Coordinator (DTC) or District-Level User (DLU)

#### Non-Nextera Activities

- Communicates/coordinates between MDE, NWEA, and within the district
- Orders, receives, and distributes printed materials to schools appropriately
- Sends materials back to NWEA after testing is complete

#### **Nextera Activities**

- Only one DTC per district, multiple DLUs are allowed
- Creates and assigns School Test Coordinators (STCs) and Special Education Users (SEUs) accounts
- Views district level and school (within his/her own district) level information
- Ensures all student data is correct (this would include entering Large Print and/or Braille Accommodation information)
- Serves as a backup to the SEU role to enter the *Learner Characteristics Inventory* (LCI) information and to ensure it is entered in Nextera Admin
- Serves as a backup to the STC to assign licensed Teachers and Second Scorers
- Applies Not Testing, Invalidate Test, and Stopping Rule codes, as appropriate

### School Test Coordinator (STC) or Building-Level User (BLU)

#### Non-Nextera Activities

- Coordinates between the DTC, NWEA, and within the school
- Manages secure materials within the school before, during, and after testing (after testing is complete, returns all materials to the DTC)
- Documents the Test Administrators (TAs) and Second Scorers
- Collaborates with the DTC, TAs, and Second Scorers on testing schedules and considerations

#### **Nextera Activities**

- Creates and assigns TA (licensed MS teachers) and Second Scorer (licensed MS teachers) accounts
- Views school level information
- Ensures all student data is correct, including the ability to add/edit student demographic data as appropriate
- Serves as a backup to the SEU role to enter the LCI and to ensure it is entered in Nextera Admin
- Assigns student accommodations in Nextera Admin (Large Print or Braille)

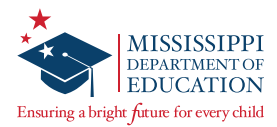

#### Special Education User (SEU)

#### **Non-Nextera Activities**

- Unique role for MAAP-A (This role should be assigned to the District Special Education Director)
- Collaborates with the DTC, STCs, TAs, and Second Scorers on testing schedules and considerations

#### **Nextera Activities**

- District-level role with district-level access
- Responsible for entering LCI data for students on behalf of TAs (licensed teachers)
- Ability to add/edit student demographic data, if needed

#### Test Administrator/Teacher (TA)

#### Non-Nextera Activities

- The teacher who is most familiar with and works regularly with the student(s)
- Must hold a current Mississippi Educator License
- Collaborates with the STC and Second Scorers on testing schedules and considerations
- Reviews the Test Administration Booklet (TAB) and prepares stimulus materials AT LEAST ONE WEEK prior to testing and as appropriate for student needs
- Leads the administration using the TAB and stimulus materials
- Documents the student's score, based on the scripted "Expect" statements in the TAB, by indicating the scores on his/her own paper copy of the Student Response Score Sheet

#### **Nextera Activities**

- Completes a paper version of the LCI and submits it to the SEU or STC, or meets with and provides LCI details for students to the SEU or STC
- In Nextera, has the user role "Teacher" and is labeled as "Scorer #1" in the scoring section (TA = Teacher = Scorer #1)
- After testing is complete, enters/transcribes student scores into Nextera

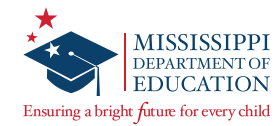

#### Second Scorer (SS)

#### **Non-Nextera Activities**

- Must hold a current Mississippi Educator License
- A silent participant in the test administration who observes and documents the student's score, based on the scripted "Expect" statements in the TAB, by indicating the scores on his/her own paper copy of the Student Response Score Sheet
- Scores independently of TA but bases score on interactions between the TA and student
- The SS's scores do **NOT** need to match the TA's Scores
- The SS and TA should independently enter their scores into Nextera

#### **Nextera Activities**

- In Nextera, user role label is "Second Scorer"
- In the scoring section, will be labeled as "Scorer #2"
- After testing is complete, enters/transcribes student scores into Nextera
- Cannot view student demographic information
- Can view own account profile but is unable to edit

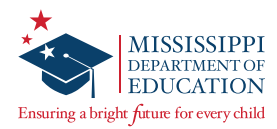

### **Before Testing**

#### **Before Testing Checklist**

- DTCs will distribute test materials to the schools in the NWEA boxes and verify that each school has received the necessary test materials.
- DTCs will notify NWEA and MDE of any missing materials.
- DTCs will order additional materials as necessary.
- DTCs/STCs will ensure that student data is accurate and current in Nextera. See the Nextera Admin Site section in this manual.
- □ SEUs/STCs will ensure that the LCI is completed in Nextera for each student. This includes ensuring that any Large Print or Braille accommodation is marked in Nextera Admin.
- □ DTCs/STCs will ensure teachers acting as Test Administrators have access to the secure testing materials one week prior to administering the assessment.

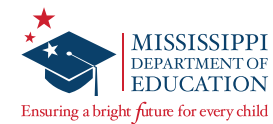

#### **Test Coordinator Responsibilities**

The STC or DTC must schedule and manage the activities of TAs (special education teachers and other licensed school personnel) during the testing window, monitor the test administration, maintain the security of test materials, and assemble/return test materials to NWEA.

The Test Coordinator will:

- verify and inventory materials received using the packing lists provided in the MAAP-A shipment.
- monitor the scheduling of assessment sessions.
- distribute test materials to each TA and Second Scorer.
- verify the security and accuracy of materials at all times.
- ensure TAs have reviewed the Test Administration Booklet (TAB) and prepared stimulus materials.
- monitor (or arrange monitoring of) test administration sessions to ensure consistency with established MDE policies.
- assemble materials for return to NWEA once all MAAP-A testing is completed.

#### **Preparation Time**

Ensure each TA is given access to the testing materials **at least one week <u>PRIOR</u> to the day of testing**. This will provide the TAs sufficient time to review the assessment, prepare the necessary materials, and familiarize themselves with the assessment. Please ensure TAs follow all test security protocols.

#### Scheduling

- The tasks can be administered at any time during the MAAP-A testing window (March 11–May 3, 2024).
- As the individual who is most familiar with and connected to a student's academic performance, the TA must carefully consider scheduling options in order to allow students to achieve optimal performance.
- TAs should work with their STC to assign Second Scorers to work with each TA.

For a full list of responsibilities and important activities for the MAAP-A, please refer to the MAAP-A TAM, which is posted on the Nextera **HELP** tab.

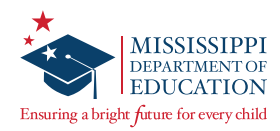

#### **Ordering Materials**

| IVIISS                | issippi A                                 | cadem                               | nic Assessment                                                | Program            | n                 |                             | 🔩 Que                             |
|-----------------------|-------------------------------------------|-------------------------------------|---------------------------------------------------------------|--------------------|-------------------|-----------------------------|-----------------------------------|
| HOME                  | STUDENTS ~                                | CLASSES                             |                                                               | ACCOUNTS ~         | REPORTS ~         | HELP ~                      |                                   |
| Orde                  | er Materia                                | als                                 |                                                               |                    |                   |                             |                                   |
| Order,                | Review, and Tra                           | ick                                 |                                                               |                    |                   |                             |                                   |
| This pag<br>will lead | e allows you to ord<br>to a website where | er new items, r<br>9 you can sign i | review existing orders, and track<br>n to complete your task. | materials using ou | ServicePoint site | e. Clicking the link on the | e right will open up a new tab wh |
|                       | Forms                                     |                                     |                                                               |                    |                   |                             |                                   |
| Order I               |                                           |                                     |                                                               |                    |                   |                             |                                   |
| Order I<br>Materia    | l Orders                                  |                                     |                                                               |                    |                   |                             | Order                             |
| Order I<br>Materia    | l Orders                                  |                                     |                                                               |                    |                   |                             | Order                             |

Note: The Questar name is used in certain Nextera screenshots.

After you have inventoried your materials shipment:

The *Order Materials* page, available under the **HELP** tab, allows you to enter an Additional Material Order (AMO), review an existing order, and track material shipments. The *Order Materials* page is available to DTCs, DLUs, and SEUs to order materials.

Once on the Order Materials page, select the service you want to access. Selecting the **Order, Review**, or **Track** links will open a window for NWEA's ServicePoint application. Using this application, you can add and review orders and track shipments. For additional information about ServicePoint, refer to the *Additional Materials Order* (AMO) *Quick Reference Guide* posted on the *Help* page.

**Note:** Based on the district's enrollment count, DTCs receive a small overage of materials; please utilize those prior to placing additional material orders.

#### **Receiving Materials**

Materials will be packed in boxes organized by school and shipped to the district (DTC). Upon receiving the materials, DTCs **MUST** inventory the materials using the box content list. If the contents do not match the box content list, the DTC should contact NWEA Customer Support to note the discrepancy and order additional materials, if needed.

The DTC **MUST** store materials in a secure location until distributing them to schools. It is recommended that the secure materials are distributed to schools at least seven school days prior to the start of testing. DTCs and STCs **MUST** store materials in a secure location at all times, except when they are being prepared/reviewed/used for administration by TAs.

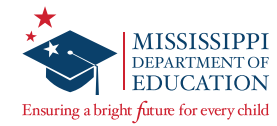

### **MAAP-A Administration Policies**

#### Personnel Required for Administration

For each administration of the assessment, a TA and a Second Scorer are required. Before testing, each TA and Second Scorer must complete the MAAP-A administration and scoring training required by MDE. Refer to the MAAP-A TAM for further information related to MAAP-A Administration Policies.

#### **Home-bound Students**

For a home-bound student being assessed, both a TA and a Second Scorer will be required. All district and school security plans are required and must be followed.

The test administration and student scoring process must follow the same procedures as students assessed within a school or district building.

For additional home-bound student assistance or guidance, please contact MDE.

#### Pausing and Resuming Administration of the MAAP-A

The TA may pause the administration of the assessment, following the award of a score point within a task or for an item, if the student's behavior, medical needs, or characteristics prohibit the student from demonstrating optimal performance in one sitting.

If the testing session is paused, the TA records the student's response to the last administered task/item prior to pausing the test session.

Familiarity with the task sequence will aid the TA in the determination of where to pause the testing session if all tasks/items have not been administered.

If the testing session is paused, the TA must complete the administration as soon as possible and within the testing window.

If any occurrence raises questions or concerns about correct test administration, contact MDE immediately. The MDE State Board of Education testing irregularity policies, as stated in MS Public Schools Accountability Standards 2020, must be followed.

#### **Stopping Rule**

Test Administrators are expected to follow the script in the TAB. It is important that each student has an opportunity to participate in the MAAP-A. To participate meaningfully in the MAAP-A, each student must be able to clearly communicate through a **consistent**, **intentional**, and **observable** response mode. Careful consideration should be given to using the most accessible presentation and response modes for the student.

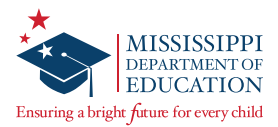

The stopping rule applies to students who do not respond to the **first** scorable item because of deficits in communication skills. The purpose of the stopping rule is to prevent students who do not have a **consistent**, **intentional**, and **observable** mode of communication from sitting through the entire assessment.

Please ensure the student meets the following criteria before applying the stopping rule:

- No consistent, intentional, observable mode of communication;
- No response to test items; and
- Documented communication deficits identified in the student's Individualized Education Plan (IEP).

The District Test Coordinator must not enter "Stopping Rule" until the Test Administrator has entered the scores into Nextera and returned the signed student response Score Sheet to the Test Coordinator. If a student, who does not have a consistent, intentional, and observable mode of communication, does not respond after administering all parts of the **first** task in each content area, then the Test Administrator may stop testing. Please adhere to the following:

- 1. On the *Student Response Score Sheet,* make sure a zero (0) for all tasks is indicated by the TA and Second Scorer.
- 2. Transcribe the scores of zero (0) for all tasks in Nextera then Select SAVE.
- 3. Report the situation to the School Test Coordinator (STC).
- 4. The STC must notify the DTC.
- 5. The DTC must enter the Stopping Rule in Nextera Admin under the Student(s). This must be completed prior to the closing of the test window. Please see instructions in the next section on how to enter the Stopping Rule.

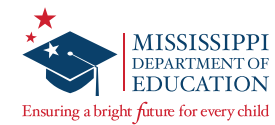

#### DTC Entering the Stopping Rule in Nextera

To mark the Stopping Rule for applicable student(s):

- 1. Select View, then Edit on the applicable student(s) within Nextera.
- 2. Scroll down to the applicable content area and select the Modify button.
- From the Select Accommodations window, select the Testing Accommodations and Accessibility Features tab, then scroll down and select (MAAP-A ONLY) Stopping Rule-no observable mode of communication.
- 4. Select Save in the Select Accommodations window, then select Save again at the bottom of the Edit Student Record window.

| Student Name Student All Right        | 10115                                                   |  |
|---------------------------------------|---------------------------------------------------------|--|
| Content Area Math (Alt)               | <b>~</b>                                                |  |
| Offline Testing Accommodations        | Testing Accommodations and Accessibility Features       |  |
| nese options are physical in nature a | nd do not impact the computer-based testing experience. |  |
| (MAAP-A ONLY) Stopping Rule-no ob     | servable mode of communication.                         |  |
| (MAAP-A ONLY) Stopping Rule-no ob     | servable mode of communication.                         |  |
| (MAAP-A ONLY) Stopping Rule-no ob     | servable mode of communication.                         |  |

If the student's behavior, medical needs, and/or characteristics prohibit him/her from completing the assessment, this does not warrant the option to use the Stopping Rule. If a student has an observable response mode but is not engaged with the assessment task, please pause and resume testing based on your student's needs.

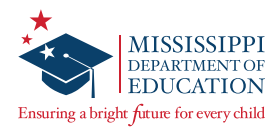

### Nextera Admin Site

#### Sign In

NWEA provided DTC sign-in information via a Nextera auto-generated email sent to the email address used for the DTC's user account. If the auto-generated email was not received or cannot be located, verify that this email is not currently in your spam or junk folders in your email account. If you need additional assistance with your login credentials, please contact Customer Support.

Once you have been given your User ID and Password, enter this website address in your browser window: <u>ms.nextera.questarai.com/admin</u>.

1. Enter your User ID and Password, then select **Sign In**.

| <br>Powered by Nextera®                                       |
|---------------------------------------------------------------|
| User ID                                                       |
| Password                                                      |
| Sign In                                                       |
| Forgot your password?<br>First Time User? Create an Account   |
| *                                                             |
| Questar                                                       |
| ©2021 Questar Assessment.                                     |
| Nextera is a registered trademark of Questar Assessment, Inc. |

2. The first time you sign in, you will be asked to change your password.

| Your password has exp                                                                                             | pired.                                                                           | × |
|----------------------------------------------------------------------------------------------------|----------------------------------------------------------------------------------|---|
| The password you entere<br>changed. Please select a<br>remember but that's har<br>New Password<br>Retype Password | ed has expired and must be<br>new password that you'll<br>d for others to guess. |   |

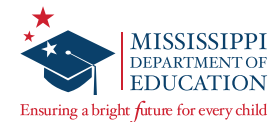

3. You must exit out of the full version, select the box that indicates **I've read this page**, then select **I Agree** on the original screen in order to agree to the terms.

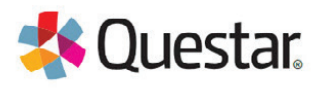

By clicking I agree below, I understand the following:

- I may not share or copy any portion of the assessment.
- I may not share user identifiers (User IDs) or passwords with others.
- I must keep any physical items relating to the assessments in a secure location prior to the assessment and that they must be collected and discarded per my school, district, or State's policies for disposal of personally identifiable information (PII).

#### I've read this page

#### l Agree

If you'd like, you may click here to read the full version from our lawyers. You may also contact us by calling 1-800-644-4054

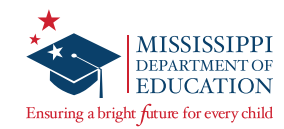

#### **HOME** Page

| NUML       STUDENTS       CLASSES       TEST ADMINISTRATIONS       ACCOUNTS       REPORTS       ADMINISTRATIONS       HELPS             Your Profile                                                                                                    | Alississippi Academic Assess                                                                                                    | ment Program                                                                                                    | star.                                                     |
|----------------------------------------------------------------------------------------------------|----------------------------------------------------------------------------------------------------|----------------------------------------------------------------------------------------------------|-----------------------------------------------------------|
| Your Profile       Edit         Name: Aaron Brock<br>Email: abrock@questarat.com<br>Associated with: OAT Test School 1 (QAT51)<br>Mailing Address Lin<br>School Mailing Address Lin<br>School Shipping Address Lin<br>School Shipping Address Lin<br>School Shipinging Lin<br>School Shipingingingingingingingingingingingingingi | HOME STUDENTS CLASSES TEST ADMINISTRAT                                                                                                    | IONS + ACCOUNTS + REPORTS + ADMINISTRATION + HELP +                                                                                                    |                                                           |
| Name: Aaron Brock   Email: abrockinguestaria.com   Associated with: QAI Test School 1 (QAITS1)   Maling Address Ln1   School Maling Address Ln2   Egar. M5-S5120   Administration Quick Links:   Center will house important information for the grades 3-8 and End-of-Course assessments. District Test Coordinator Checklist:   Center will house important information   Bistrict Test Coordinator Checklist:   Center will course af we suth a miles on the glazed pavement.                                                                                                    | Your Profile                                                                                                    | What's New                                                                                                    | Edit                                                      |
| Administration Quick Links     rdit       May jo equal the fine record by solving six puzzles a week?     School Information       District Test Coordinator Checklist     rdit       Six crazy kings vowed to abolish my quite ptiful jousts/hg     School Test Coordinator Checklist     rdit       School Test Coordinator Checklist     rdit       jeb quickly drove a few extra miles on the glazed pavement.     school:                                                                                                    | Name: Aaron Brock<br>Email: abrockiequestaral.com<br>Associated with: QAI Test School 1 (QAITS1)<br>Mailing Address Ln1<br>School Mailing Address Ln2<br>Edgan: MS-S120<br>School Shipping Address Ln1<br>School Shipping Address Ln2<br>Edgan, MS-S5120 | Mississippi Academic Assessment Progr<br>Welcome to the Nextera Administration Center for the Mississippi Academic Assess<br>Center will house important information for the grades 3-8 and End-d-Course assess<br>Dr. Raymond C. Morgigno, Interim State Superintendent of Education | am<br>Ient Program. The Nextera Administration<br>Iment5. |
| May jo equal the fine record by solving six puzzles a week? District Test Coordinator Checklist rdr Six crazy kings vowed to abolish my quite pitful joustsjhg School Test Coordinator Checklist rdi Eb quickly drove a few extra miles on the glazed pavement.                                                                                                    | Administration Quick Links                                                                                                    | School Information                                                                                                    |                                                           |
| District Test Coordinator Checklist     rdit       Six crazy kings vowed to abolish my quite pit/ul jousts/hg     School 1:       School Test Coordinator Checklist     rdit       School Test Coordinator Checklist     rdit                                                                                                    | May Jo equal the fine record by solving six puzzles a week?                                                                                                    | District: QAI Test District 1 (QAITD 1)                                                                                                    |                                                           |
| Schools:     Schools:       Six crazy kings vowed to abolish my quite pitiful joustsjing     School Test Coordinator Checklist       School Test Coordinator Checklist     Edit                                                                                                    | District Tast Coordinator Checklist                                                                                                    | District Test Coordinator Me DTC                                                                                                    |                                                           |
| Six crazy kings vowed to abolish my quite pit/ful joustsjihg School Test Coordinator Checklist tstit tstit t                                                                                                    | District rest coordinator checkist                                                                                                    | Schools:                                                                                                    |                                                           |
| School Test Coordinator Checklist     rdit       Jeb quickly drove a few extra miles on the glazed pavement.     School Test Coordinator Dragan Draganov                                                                                                    | Six crazy kings vowed to abolish my quite pitiful jousts jhg                                                                                                    | School: QAI Test School 1 (QAITS1)                                                                                                    |                                                           |
| School Test Coordinator Checklist rdt Proctor Password: QA123456 Proctor Password: QA123456                                                                                                    |                                                                                                    | School Test Coordinator Dragan Draganov                                                                                                    |                                                           |
| Jeb quickly drove a few extra miles on the glazed pavement.                                                                                                    | School Test Coordinator Checklist                                                                                                    | Proctor Password: QA123456                                                                                                    |                                                           |
|                                                                                                    | Jeb quickly drove a few extra miles on the glazed pavement.                                                                                                    |                                                                                                    |                                                           |

1. You may select the **HELP** tab at any time for additional support, training resources, and frequently asked questions.

| Spring Alter | nate   QAI Test | District   No S | chool   No Subject Change |            |           | Sign Out |
|--------------|-----------------|-----------------|---------------------------|------------|-----------|----------|
| Missi        | ssippi A        | cader           | nic Assessmen             | t Progra   | m         | Questar. |
| HOME         | STUDENTS        | CLASSES         | TEST ADMINISTRATIONS ~    | ACCOUNTS ~ | REPORTS ~ |          |

2. The upper-left corner of the screen shows the currently selected administration, district, school, and subject.

| Spring Alter | nate   QAI Test | District   No S | chool   No Subject Change |            |           |        | Sign Out   |
|--------------|-----------------|-----------------|---------------------------|------------|-----------|--------|------------|
| Missi        | ssippi A        | Acader          | nic Assessmen             | t Progra   | m         |        | 🤹 Questar. |
| HOME         | STUDENTS        | CLASSES         | TEST ADMINISTRATIONS ~    | ACCOUNTS ~ | REPORTS ~ | HELP ~ |            |

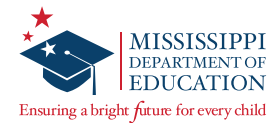

Ensure that the desired Administration, District, School, and Subject/Content Area are selected. If changes are needed select the **Change** link. In the window that displays, use the drop-down options to make the desired changes. Select **Change** to save your changes.

| What would you | like to work on next? | *            |
|----------------|-----------------------|--------------|
| Window         | Spring Alternate      | ¥            |
| District       | make a selection      | T            |
| School         | make a selection      | v            |
| Content Area   | make a selection      |              |
|                |                       |              |
|                | _                     |              |
|                | С                     | hange Cancel |

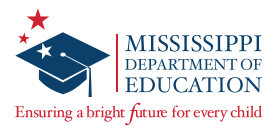

### Managing User Accounts

DTCs, STCs, and SEUs are responsible for ensuring all user accounts in Nextera Admin are set up and the appropriate user roles are assigned.

Multiple user (or role) levels exist within Nextera. Some examples include STC, TA, and Second Scorer. A complete list of role types can be found in the <u>User Accounts (and Roles) and Responsibilities</u> section of this manual.

DTCs, STCs, and SEUs can add or edit roles as needed to allow specific individuals the rights they need for accessing their student information.

**IMPORTANT:** Remember that STCs, DTCs, and SEUs are also responsible for assigning Scorer #1 and Scorer #2 for students in Nextera Admin after verifying the appropriate roles are assigned for user accounts. For detailed instructions on assigning scorers, please see the <u>Transcribing Scores into Nextera Admin</u> section of this manual.

#### Verifying Assigned User Roles

 Select ACCOUNTS from the menu bar, then select Accounts from the available drop-down options.

| Accounts                                                                        |                                        |                                            |                                                                                 |                                        |                                                         |                                                           |                                                   |
|---------------------------------------------------------------------------------|----------------------------------------|--------------------------------------------|---------------------------------------------------------------------------------|----------------------------------------|---------------------------------------------------------|-----------------------------------------------------------|---------------------------------------------------|
| Manage Accounts                                                                 |                                        |                                            |                                                                                 |                                        |                                                         | Merge Accounts                                            | New Account                                       |
| All accounts associated with the district to send a welcome email to the user a | ct and school you<br>and enable the ac | i've selected appea<br>count. For activate | ar below. Click on the View button to<br>ed accounts, you can click the "Reset" | see more details<br>link to send the u | on an account and make u<br>Iser an email containing ir | updates. For new accounts,<br>astructions on how to reset | click the "Activate" link<br>his or her password. |
| Account Type                                                                    |                                        |                                            |                                                                                 |                                        | Search                                                  |                                                           |                                                   |
| All                                                                             | •                                      |                                            |                                                                                 |                                        | Q Type part                                             | of a name, User ID, or email a                            | ddress                                            |
|                                                                                 |                                        |                                            |                                                                                 |                                        |                                                         |                                                           |                                                   |
| User ID J†                                                                      | Last<br>Name ↓î                        | First Name 🕼                               | Email Address                                                                   | Account<br>Type                        | Membership                                              | Actions                                                   | History                                           |
| ana@questarai.com                                                               | Int                                    | AA                                         | ana@questarai.com                                                               | Teacher                                | QAI NEXTERA TEAM<br>SCHOOL                              | View Reset                                                | History                                           |
| bob@bob.com                                                                     | Testerson                              | Teacher                                    | bob@bob.com                                                                     | Teacher                                | QAI NEXTERA TEAM<br>SCHOOL                              | View Reset                                                | History                                           |

The Accounts page displays.

2. You can page through the list of accounts using the arrows at the bottom of the page, or search for an existing account using the search field.

| ccount Type    |                 |                                                  |               |                 | Search           |            |         |
|----------------|-----------------|--------------------------------------------------|---------------|-----------------|------------------|------------|---------|
| Superintendent | •               | Q Type part of a name, User ID, or email address |               |                 | ress             |            |         |
| User ID 🕸      | Last<br>Name ↓1 | First Name 🔐                                     | Email Address | Account<br>Type | Membership       | Actions    | History |
| SUP@mail.com   | QA              | SUP                                              | SUP@mail.com  | SUP             | QAI NEXTERA TEAM | View Reset | History |

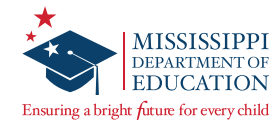

3. You can also filter the list of accounts using the **Account Type** drop-down.

| Account Type   |    |              |    |              |               |                  |                 | Search           | Search     |         |  |  |
|----------------|----|--------------|----|--------------|---------------|------------------|-----------------|------------------|------------|---------|--|--|
| Superintendent |    |              |    |              |               | Q Type part of a | ddress          |                  |            |         |  |  |
| User ID        | ţţ | Last<br>Name | J1 | First Name 🔐 | Email Address | Į1               | Account<br>Type | Membership       | Actions    | History |  |  |
| SUP@mail.com   |    | QA           |    | SUP          | SUP@mail.com  |                  | SUP             | QAI NEXTERA TEAM | View Reset | History |  |  |

4. Once you locate the specific account in the list, you can verify the current assigned user roles in the **Account Type** column.

| Account Type        |    |                 |              |                     |                 |               | Search                                           |            |         |  |
|---------------------|----|-----------------|--------------|---------------------|-----------------|---------------|--------------------------------------------------|------------|---------|--|
| All                 |    |                 |              |                     |                 |               | Q Type part of a name, User ID, or email address |            |         |  |
|                     |    |                 |              |                     | <b>V</b>        |               |                                                  |            |         |  |
| User ID             | 11 | Last<br>Name ↓1 | First Name 🚛 | Email Address       | Account<br>Type | Mem           | bership                                          | Actions    | History |  |
| tjaax@questarai.com |    | Jaax            | Tyler        | tjaax@questarai.com | DLU             | QAI N         | EXTERA TEAM                                      | View       | History |  |
| test@mspreview.com  |    | test            | test         | test@mspreview.com  | Teacher         | QAI N<br>SCHO | EXTERA TEAM<br>OL                                | View Reset | History |  |

5. Select **View** to view all details for the account.

| Account Type        |    |                |              |                     |                 |               | Search             |                             |         |
|---------------------|----|----------------|--------------|---------------------|-----------------|---------------|--------------------|-----------------------------|---------|
| All                 |    |                |              |                     |                 |               | Q Type part of a r | ame, User ID, or email addr | ess     |
| User ID             | lt | Last<br>Name 🎝 | First Name 🚛 | Email Address       | Account<br>Type | Mem           | bership            | Actions                     | History |
| tjaax@questarai.com |    | Jaax           | Tyler        | tjaax@questarai.com | DLU             | QAI N         | EXTERA TEAM        | View                        | History |
| test@mspreview.com  |    | test           | test         | test@mspreview.com  | Teacher         | QAI N<br>SCHO | OL                 | View Reset                  | History |

If changes are needed, you will need to view and edit the account.

**Important**: If a teacher will act as a TA and a Second Scorer in the physical classroom for different students throughout the MAAP-A test window, ensure this user has the Teacher role assigned to them in Nextera. This will allow them the access they need as both the TA and Second Scorer. Instructions on editing existing accounts can be found in the next section of this manual.

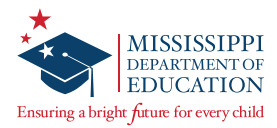

#### **Editing Existing Accounts**

After viewing an existing account and verifying the correct roles are assigned, you may need to make some identified changes to the account.

1. While viewing an existing account, select **Edit**.

| Back to accounts list             |                    |                         |
|-----------------------------------|--------------------|-------------------------|
| View Account                      |                    |                         |
| You're Viewing: test test         |                    | Merge account with Edit |
| User Info:                        |                    |                         |
| First Name:                       | test               |                         |
| Last Name:                        | test               |                         |
| Email:                            | test@mspreview.com |                         |
| This account is currently active: | 8                  |                         |
| TeacheriD:                        | 123                | N                       |

The *Edit Account* page displays.

| dit Account                   |                   |                   |             |                          |           |
|-------------------------------|-------------------|-------------------|-------------|--------------------------|-----------|
| dit Account                   |                   |                   |             |                          |           |
| You're Editing: test test     |                   |                   |             |                          |           |
|                               | User ID:          | test@mspreview.co | m           |                          |           |
|                               | First Name:       | test              |             |                          |           |
|                               | Last Name:        | test              |             |                          |           |
|                               | Email:            | test@mspreview.co | m           |                          |           |
| This account is               | currently active: | ×                 |             |                          |           |
| Select role(s)                |                   |                   | Selected ro | les                      |           |
| tole Type:                    |                   |                   | Teacher     |                          | clear     |
| make a selection              | •                 |                   | District    | QAI NEXTERA TEAM (QAI01) |           |
| Add Role                      |                   |                   | School      | QAI NEXTERA TEAM SCHOOL  | QAIS01)   |
|                               |                   |                   |             |                          | clear all |
| Additional Information Needed |                   |                   |             |                          |           |
|                               |                   |                   |             |                          |           |

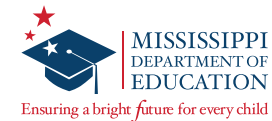

2. Make any desired changes to the user's account.

When editing a Teacher or Second Scorer account, DTCs/STCs will need to update the email address from the current placeholder email address to the teacher's school email address and check the box "this account is currently active". Multiple user roles can be assigned to accounts by selecting the desired role in the **Role Type** drop-down, then selecting **Add Role**. You can repeat this step to add any additional roles for the user (e.g., users who will be both an STC and a Teacher).

| Select role(s)               | Selected     | d roles                  |           |
|------------------------------|--------------|--------------------------|-----------|
| Role Type: *                 | Teacher      |                          | clear     |
| School Test Coordinator      | District     | CTDMTestDistrict (66564) |           |
| District: *                  | School       | CTDMTestSchool (55555)   |           |
| QAI Test District 1 (QAITD1) | ( <b>*</b> ) |                          |           |
| School: *                    |              |                          | clear all |
| QAI Test School 1 (QAITS1)   | *            |                          |           |

3. Once you have accurately entered all the user's information, select **Save**.

| Select role(s    | 5)                          |     | Selected roles    |                                  |           |
|------------------|-----------------------------|-----|-------------------|----------------------------------|-----------|
| Role Type:       |                             |     | Teacher           |                                  | clear     |
| make a selection | h                           | *   | District          | QAI NEXTERA TEAM (QAI01)         |           |
| Add Role         |                             |     | School            | QAI NEXTERA TEAM SCHOOL (QAIS01) |           |
| A 1 1947 1 1     |                             |     | Second Scorer MAA | P-A ONLY                         | clear     |
| Additional Ir    | nformation Need             | led | District          | QAI NEXTERA TEAM (QAI01)         |           |
| TeacherID *      | 123                         |     | School            | QAI NEXTERA TEAM SCHOOL (QAIS01) |           |
| Content Areas: * | ernate - ELA                |     |                   |                                  | clear all |
| Spring Alte      | ernate - <mark>M</mark> ath |     |                   |                                  |           |
| Spring Alte      | ernate - Science            |     |                   |                                  |           |
| Save             | -                           |     |                   |                                  |           |

**Note:** Only one individual can be listed as the DTC, and only one STC can be active per school. However, multiple DLUs and BLUs can be added. Additionally, TAs will be pre-populated into Nextera after the Pre-Identified (Pre-ID) file has been loaded.

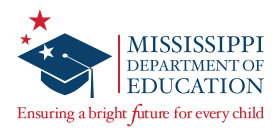

#### Adding a New Account

If you cannot locate the user's account on the *Accounts* page in Nextera Admin using the search field or paging through the list, you will need to add a new account for the user.

1. To add a new account, select **New Account** from the *Accounts* page.

| Accounts                               |                   |                      |                                         |                      |                                                       |                              |                       |
|----------------------------------------|-------------------|----------------------|-----------------------------------------|----------------------|-------------------------------------------------------|------------------------------|-----------------------|
| Manage Accounts                        |                   |                      |                                         |                      |                                                       | Merge                        | New Account           |
| All accounts associated with the distr | ict and school yo | u've selected appea  | ar below. Click on the View button to s | ee more details on   | an account and make upda                              | ites. For new accounts, clic | k the "Activate" link |
| to send a welcome email to the user    | and enable the a  | ccount. For activate | d accounts, you can click the "Reset"   | link to send the use | er an email containing instru                         | ictions on how to reset his  | or her password.      |
| Account Type                           |                   |                      |                                         |                      | Search                                                |                              |                       |
| All                                    | •                 |                      |                                         |                      | Q Type part of a r                                    | name, User ID, or email addr | ess                   |
|                                        |                   |                      |                                         |                      |                                                       |                              |                       |
| User ID 🕴                              | Last<br>Name ↓↑   | First Name 🚛         | Email Address                           | Account<br>Type      | Membership                                            | Actions                      | History               |
| tjaax@questarai.com                    | Jaax              | Tyler                | tjaax@questarai.com                     | DLU                  | QAI NEXTERA TEAM                                      | View                         | History               |
| test@mspreview.com                     | test              | test                 | test@mspreview.com                      | Teacher, SS          | QAI NEXTERA TEAM<br>SCHOOL,QAI NEXTERA<br>TEAM SCHOOL | View Reset                   | History               |

2. On the *New Accounts* page, fill in all of the required information at the top of the page and ensure the **This account is currently active** box is selected.

| ● Back to accounts list           |             |
|-----------------------------------|-------------|
| Add New Account                   |             |
| User Information                  |             |
| First Name: *                     | Username: * |
| Last Name: *                      |             |
| It is account is currently active |             |

3. Select the desired **Role Type** from the drop-down box.

| Select role(s)                   |   | Selected roles                                                      |
|----------------------------------|---|---------------------------------------------------------------------|
| Role Type: *                     |   | Please select role(s) for this user using the controls on the left. |
| Teacher                          |   |                                                                     |
| District: *                      |   |                                                                     |
| QAI NEXTERA TEAM (QAI01)         | ¥ |                                                                     |
| School: *                        |   |                                                                     |
| QAI NEXTERA TEAM SCHOOL (QAIS01) | T |                                                                     |
| Add Role                         |   |                                                                     |

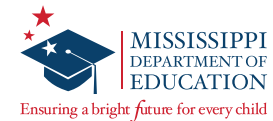

4. If you have selected the Teacher or Second Scorer role, you will need to scroll down and complete the Additional Information Needed section before selecting Add Role. Enter the Teacher license number in the Teacher ID field and select all MAAP-A Content Areas for the current administration year.

| Additional li    | nformation Needed             |
|------------------|-------------------------------|
| TeacherID *      | 0000111                       |
| Content Areas: * |                               |
| 🗹 Alternate      | - Algebra I (Alt)             |
| 🗹 Alternate      | - Biology (Alt)               |
| Alternate        | - English II (Alt)            |
| 🗹 Alternate      | - English Language Arts (Alt) |
| 🗹 Alternate      | - Math (Alt)                  |
| Alternate        | - Science (Alt)               |

For any other role, this additional information is not needed, and you would select **Add Role**.

| clear     |  |
|-----------|--|
|           |  |
|           |  |
|           |  |
| clear all |  |
|           |  |
|           |  |

5. Repeat this step for any additional roles (e.g., a user who will be both an STC and a Teacher). Select **Create an Account**.

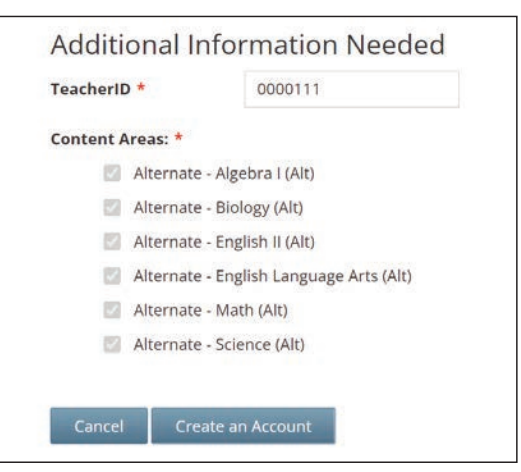

Once you've selected **Create an Account**, an auto-generated email will be sent to the email address entered for the account holder instructing him or her how to access Nextera Admin.

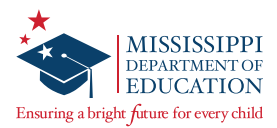

#### **Merging Two Existing Accounts**

If an individual has multiple accounts and would like to have a single set of login credentials for Nextera Admin, those can be merged by following these steps:

1. To merge accounts, select **Merge Accounts** on the *Accounts* page.

| Accounts                         |           |              |       |                      |                                |            |                     |                       |                                         |                              |                       |
|----------------------------------|-----------|--------------|-------|----------------------|--------------------------------|------------|---------------------|-----------------------|-----------------------------------------|------------------------------|-----------------------|
| Manage Accounts                  |           |              |       |                      |                                |            |                     |                       | $\rightarrow$                           | Merge Accounts               | New Account           |
| All accounts associated with the | ne distri | ct and scho  | o[yo  | u've selected appea  | ar below. Click on the View bu | itton to s | ee more details on  | an acco               | unt and make upda                       | tes. For new accounts, clic  | k the "Activate" link |
| to send a welcome email to th    | e user a  | and enable   | the a | ccount. For activate | d accounts, you can click the  | "Reset" l  | ink to send the use | er an em              | ail containing instru                   | ctions on how to reset his   | or her password.      |
| Account Type                     |           |              |       |                      |                                |            |                     |                       | Search                                  |                              |                       |
| All                              |           |              | •     |                      |                                |            |                     |                       | Q Type part of a r                      | name, User ID, or email addr | ess                   |
|                                  |           |              |       |                      |                                |            |                     |                       |                                         |                              |                       |
| User ID                          | 11        | Last<br>Name | 11    | First Name 🚛         | Email Address                  | ↓t         | Account<br>Type     | Meml                  | pership                                 | Actions                      | History               |
| tjaax@questarai.com              |           | Jaax         |       | Tyler                | tjaax@questarai.com            |            | DLU                 | QAI N                 | EXTERA TEAM                             | View                         | History               |
| test@mspreview.com               |           | test         |       | test                 | test@mspreview.com             |            | Teacher, SS         | QAI N<br>SCHO<br>TEAM | EXTERA TEAM<br>OL,QAI NEXTERA<br>SCHOOL | View Reset                   | History               |

2. Locate and select the two accounts to be merged, then select **Merge Accounts**.

| User ID       | First Name |           |    | 1             |        |                    |    |           |
|---------------|------------|-----------|----|---------------|--------|--------------------|----|-----------|
|               | teacher    |           |    | Selected A    | ccou   | unts               |    |           |
| Email Address | Last Name  |           |    |               |        |                    |    |           |
|               | test       |           |    | Account 1     |        |                    |    | clear     |
|               |            |           |    | User ID       |        | test@mspreview.com |    |           |
| Search        |            |           |    | First Name    |        | test               |    |           |
|               |            |           |    | Last Name     |        | test.              |    |           |
|               |            |           |    | Email         |        | test@mspreview.com |    |           |
|               |            |           |    | Account 2     |        |                    |    | clear     |
|               |            |           |    | Please select | i user | account to merge   |    |           |
|               |            |           |    | Merge Acco    | unts   |                    |    | clear all |
| User ID       | 11         | Last Name | 11 | First Name    | 11 5   | Email              | 11 | Choose    |
|               |            |           |    |               |        |                    |    |           |

If one of the accounts is a Teacher account and they need to still add scores for students, issues may arise if the accounts are not merged in the correct order. If you have any concerns or run into issues please contact NWEA customer support.

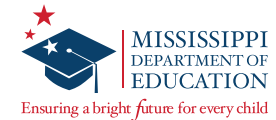

Select the account to be the primary account, select **Make Primary**, and then select **Merge Accounts**.

**Note:** Selecting the primary account will designate which login credentials the user will enter to sign in to Nextera Admin.

| Choose prii                   | mary account and merge                                       | e selected users                             |                                            | × |
|-------------------------------|--------------------------------------------------------------|----------------------------------------------|--------------------------------------------|---|
| Please choos<br>merged, but a | e which account should be p<br>all user information displaye | rimary (the seconda<br>d will be that on the | ary account will be<br>e primary account). |   |
| Account 1                     |                                                              | Account 2                                    |                                            |   |
| User ID                       | test@mspreview.com                                           | User ID                                      | bob@bob.com                                |   |
| First Name                    | test                                                         | First Name                                   | Test                                       |   |
| Last Name                     | test                                                         | Last Name                                    | Teacher                                    |   |
| Email                         | test@mspreview.com                                           | Email                                        | bob@bob.com                                |   |
|                               | Make primary                                                 | N                                            | Nake primary                               |   |
|                               |                                                              |                                              |                                            |   |
| Cancel                        | Merge Accounts                                               | to the acco                                  | ount page                                  |   |

3. A pop-up window will appear confirming the merge was successful.

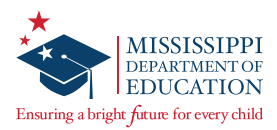

### **Managing Student Information**

The initial list of students in Nextera Admin is populated based on a Pre-ID file sent by MDE. DTCs, STCs, and SEUs are responsible to verify and update this student information prior to testing. The Learning Characteristics Inventory MUST be completed for each student before testing begins. This section of the manual will guide you through the steps you need to take to complete these tasks.

#### Learner Characteristics Inventory (LCI)

The LCI is an important part of the student's demographic information. The LCI MUST be completed and entered in Nextera for each student before the beginning of the test administration. If the LCI is not entered and there is an attempt to submit scores, it will trigger an error message at the top and bottom of the screen. If the TA or the Second Scorer experiences this message, please contact the SEU so the LCI can be entered, and then scores can be submitted.

| Scores and comments recorded below can<br>Please contact your School Test Coordinato | be saved, but the LCI must be completed to submit.<br>r to have them fill out this student's LCI. |                                          |
|--------------------------------------------------------------------------------------|---------------------------------------------------------------------------------------------------|------------------------------------------|
| (4) (3) (2) (1) (0)                                                                  | Task 1 - ELA Grade 04                                                                             | No Score<br>Make a selection 💙           |
| 43210                                                                                | Task 2 - ELA Grade 04                                                                             | No Score<br>Make a selection 💙           |
| 43210                                                                                | Task 3 - ELA Grade 04                                                                             | No Score Make a selection                |
| 43210                                                                                | Task 4 - ELA Grade 04                                                                             | No Score Make a selection                |
|                                                                                      |                                                                                                   |                                          |
| Save progress Submit                                                                 | scores This student's LCI must be completed in order to s                                         | ubmit scores, but you can save progress. |

The Special Education Director (Special Education User [SEU] role in Nextera Admin) is responsible for entering the completed LCI information on behalf of teachers. STCs and DTCs also have the ability to enter and complete LCI information, if needed.

To assist with completion, a "paper" version of the LCI is posted on the *Help* page in Nextera Admin, under the MAAP-A Resources Section. This form can be printed and provided to the teachers to complete and return to the SEU. The SEU should enter student Learner Characteristic Inventory (LCI) information under the student's profile in Nextera. For additional guidance on entering LCI information, please refer to the video tutorial titled, Entering Student LCI Information Tutorial, or the Learner Characteristics Inventory (LCI) Quick Reference Guide posted on the *Help* page.

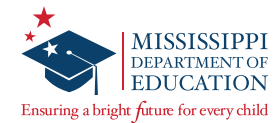

### **Completing the Learner Characteristics Inventory (LCI)**

1. On the *Edit Student Record* page, scroll down to view the LCI.

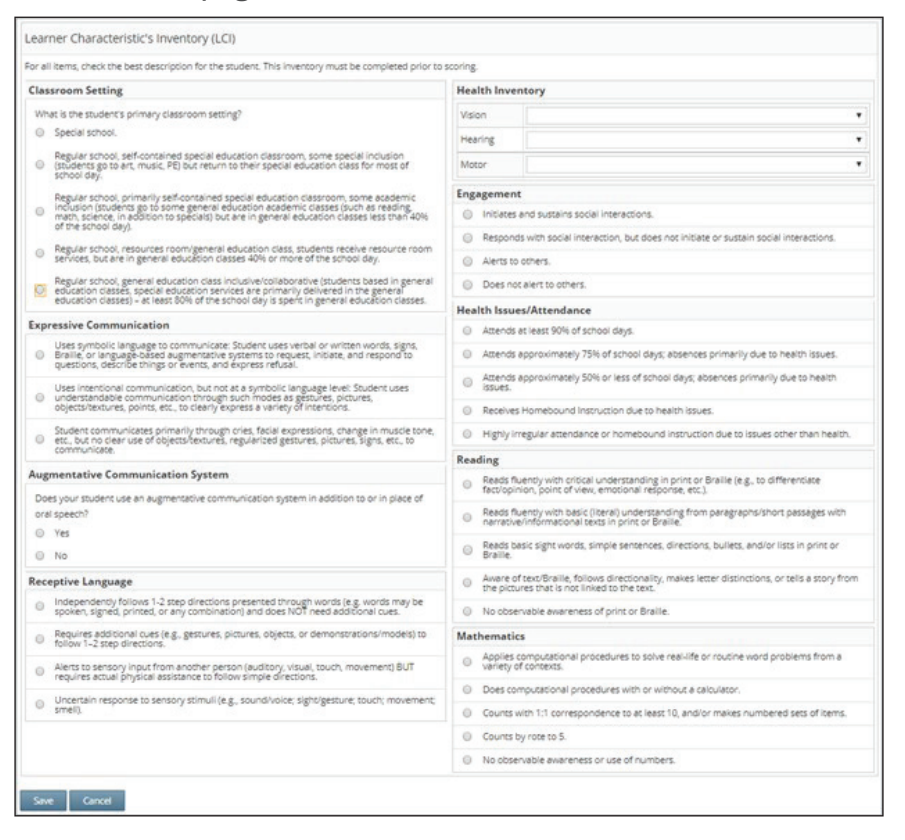

2. Enter the information using the radio buttons and drop-down options ensuring the details align with the information in the student's Individual Education Program (IEP), then select **Save**.

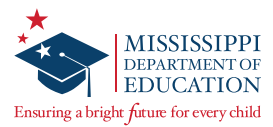

#### Marking Braille or Large Print in Nextera

District Test Coordinators or School Test Coordinators must mark any Braille or Large Print accommodations on the student profile. It is best practice to mark the applicable Print Variation accommodation while entering the LCI information, which must be completed prior to testing occurring. Print Variations can only be marked in Nextera when a student has been added to testing classes. The following steps are the same for both MAAP and MAAP-A.

The steps for marking a Braille or Large Print accommodation are the same between both MAAP and MAAP-A.

#### How to mark Braille or Large Print in Nextera

- 1. STCs must log into Nextera and make sure that you have the Spring 2024 Alternate window selected through the **Change** button.
- 2. Select the **STUDENTS** tab.
- 3. Locate your student by paging through your students or by using the Search feature, then select **View**.
- 4. The View Student page displays. Select Edit.
- 5. Students must be assigned to their testing class for print variations to be marked. On the *Edit Student Record* page, scroll down to the applicable content area and class, then select **Modify**.
- 6. The *Select Accommodations* window displays. Select the **Offline Testing Accommodations** tab, then select **Print Variations**. The button will highlight blue once it has been selected.
- 7. After selecting **Print Variations**, select either **(40) Large Print** or **(41) Braille**, then select **Save** at the bottom of the *Select Accommodations* window.
- 8. Scroll to the bottom of the *Edit Student Record* page and select **Save**. If you do not select **Save** a second time at the bottom of the *Edit Student Record* page, the marked Print Variation accommodation **will not be saved**.

| Student Name Student All Right                                                                                                    |                                                                                                    |  |
|----------------------------------------------------------------------------------------------------|----------------------------------------------------------------------------------------------------|--|
| Content Area Math (Alt)                                                                                                    | ~                                                                                                    |  |
|                                                                                                    |                                                                                                    |  |
| Offline Testing Accommodation                                                                                                    | s Testing Accommodations and Accessibility Features                                                                                   |  |
|                                                                                                    |                                                                                                    |  |
| Print Variations<br>This option indicates th<br>Paper/Pencil, Large Prin<br>drop-down). The studer<br>into the online form by                                         | e student will take the test using a<br>t. or Braille form (as selected in the<br>tt's answers will then be transcribed<br>a teacher. |  |
| Print Variations<br>This option indicates th<br>Paper/Pencil, Large Print<br>drop-down). The stude<br>into the online form by<br>(40) Large Print                     | e student will take the test using a<br>t. or Braille form (as selected in the<br>tt's answers will then be transcribed<br>a teacher. |  |
| Print Variations<br>This option indicates th<br>Paper/Pencil. Large Print<br>drop-down). The stude<br>into the online form by<br>(40) Large Print<br>(40) Large Print | e student will take the test using a<br>t. or Braille form (as selected in the<br>it's answers will then be transcribed<br>a teacher. |  |

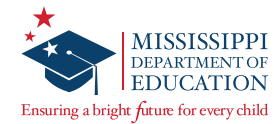

#### Add or Edit a Student

The initial list of students available in Nextera Admin is created based on Pre-ID data provided by MDE. If you determine that a student record needs to be updated, or a student is not on the list, this section of the manual will provide instruction for performing these tasks.

#### **Editing a Student:**

1. Select Students under the STUDENTS tab.

| Missi | issippi Acadeı | mic Assessmen          | t Progra   | m         |        | 🔱 Questar. |
|-------|----------------|------------------------|------------|-----------|--------|------------|
| HOME  |                | TEST ADMINISTRATIONS ~ | ACCOUNTS ~ | REPORTS ~ | HELP ~ |            |

2. You will see the *Students* page displayed. You may sort students by Student **MSIS**, **First Name**, **Last Name**, **Class**, or **Grade**.

| Manage         | Students    | <b>.</b> (      |             |           |          |                   |    |       |                                          |          | New Student |
|----------------|-------------|-----------------|-------------|-----------|----------|-------------------|----|-------|------------------------------------------|----------|-------------|
| Show Student   | s: All      |                 |             |           |          |                   |    |       | Search                                   |          |             |
| There are 12 S | itudents ir | Sample District | cross all C | ontent Ar | eas in s | Spring Alternate. |    |       | Q Search by student ID, first/last name, | or grade |             |
|                |             |                 |             |           | 11       |                   | 12 | class | 15                                       | -        | 1           |
| MSIS           | 11          | First Name      | 17          | M         |          | Last Name         | +1 | Class | 41                                       | Grade    |             |

3. Select **View** to review or edit a student's demographic information.

|                      | ander to sort on its conte | ants       |           |          |                   |     |       |                                         |             |             |
|----------------------|----------------------------|------------|-----------|----------|-------------------|-----|-------|-----------------------------------------|-------------|-------------|
| Manage Studer        | ts                         |            |           |          |                   |     |       |                                         |             | New Student |
| Show Students: All   |                            | ,          |           |          |                   |     |       | Search                                  |             |             |
| There are 12 Student | in Sample District         | oss all Co | ontent Ar | eas in s | Spring Alternate. |     |       | Q Search by student ID, first/last name | e, or grade |             |
| increare in statette |                            |            |           | 10       |                   | 10  | -     |                                         | el          | 14          |
| MSIS                 | First Name                 | 17         | MI        | 41.      | Last Name         | .41 | Class |                                         | Grade       | 41          |

4. To make changes, select **Edit** while viewing a profile.

| 🔁 Back to Students list |                 |                  |               |      |
|-------------------------|-----------------|------------------|---------------|------|
| View Student            |                 |                  |               |      |
| You're Viewing: TestF   | irst TestLast   |                  | _             | Edit |
| District of Record      | Sample District | School of Record | Sample School |      |

5. Change information as appropriate, scroll to the bottom of the page, and select **Save** when you are done.

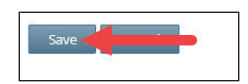

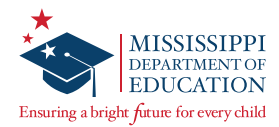

#### Adding a Student:

**IMPORTANT:** Before adding a new student, please ensure that the student is not already in Nextera. Use the **Search** field, located on the *Students* page, to verify that the student does not already exist in Nextera. If you receive an error message while attempting to add a new student, please contact NWEA Customer Support for assistance.

1. Select **New Student** to add a new student not listed.

| Studer        | nts<br>olumn hea | ader to sort on its co | ntents.      |           |          |                  |    |       |                                          |            |    |             |
|---------------|------------------|------------------------|--------------|-----------|----------|------------------|----|-------|------------------------------------------|------------|----|-------------|
| Manage S      | Students         | <b>1</b> 0             |              |           |          |                  |    |       |                                          |            |    | New Student |
| how Student   | s; All           |                        |              |           |          |                  |    |       | Search                                   |            |    |             |
| iere are 12 S | tudents in       | Sample District a      | cross all Co | ntent Are | eas in S | pring Alternate. |    |       | Q. Search by student ID, first/last name | , or grade |    |             |
| MSIS          | 11               | First Name             | 17           | MI        | 11       | Last Name        | 11 | Class | 1                                        | Grad       | le | 41          |
|               |                  |                        |              |           |          |                  |    |       |                                          |            |    |             |

2. You will now see a blank student demographic page and a blank LCI displayed.

| Back to Students list    |            |    |           |   |  |
|--------------------------|------------|----|-----------|---|--|
| New Student              |            |    |           |   |  |
| Demographic Information: |            |    |           |   |  |
| MSIS                     |            |    | Grade     | • |  |
| First Name               |            | MI | Last Name |   |  |
| Date of Birth            | mm/dd/yyyy |    | Gender    | ¥ |  |

3. Enter in all required information for the new student, including all of the LCI fields.

| Learner Characteristic's Inventory (LCI)                                                                                                    |                  |          |  |  |  |
|----------------------------------------------------------------------------------------------------|------------------|----------|--|--|--|
| For all items, check the best description for the student. This inventory must be completed prior                                                                                                    | o scoring.       |          |  |  |  |
| Classroom Setting                                                                                                    | Health Inventory |          |  |  |  |
| What is the student's primary classroom setting?                                                                                                    | Vision           | •        |  |  |  |
| Special school.                                                                                                    | Hearing          | *        |  |  |  |
| <ul> <li>Regular school, self-contained special education classroom, some special inclusion<br/>(students go to art. music, PE) but return to their special education class for most of<br/>school day.</li> </ul> | Motor            | <b>▼</b> |  |  |  |

**Note:** All fields with a bold title are required and must be completed, including the LCI. All other fields are optional.

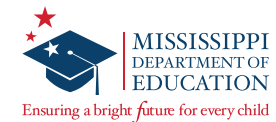

4. Select **Save** at the bottom of the page when you are finished.

| Receptive Language                                                                                                    | <ul> <li>Aware of text/Braille, follows directionality, makes letter distinctions, or tells a story from<br/>the pictures that is not linked to the text.</li> </ul> |
|----------------------------------------------------------------------------------------------------|----------------------------------------------------------------------------------------------------|
| <ul> <li>Independently follows 1-2 step directions presented through words (e.g. words may be<br/>spoken, signed, printed, or any combination) and does NOT need additional cues.</li> </ul> | No observable awareness of print or Braille.                                                                                                    |
| Requires additional cues (e.g., gestures, pictures, objects, or demonstrations/models) to<br>follow 1-2 step directions.                                                                     | Mathematics                                                                                                    |
| <ul> <li>Alerts to sensory input from another person (auditory, visual, touch, movement) BUT<br/>requires actual physical assistance to follow simple directions.</li> </ul>                 | <ul> <li>Applies computational procedures to solve real-life or routine word problems from a<br/>variety of contexts.</li> </ul>                                     |
| <ul> <li>Uncertain response to sensory stimuli (e.g. sound/waire: sight/gesture: touch: movement;</li> </ul>                                                                                 | Does computational procedures with or without a calculator.                                                                                                    |
| smell).                                                                                                    | O Counts with 1:1 correspondence to at least 10, and/or makes numbered sets of items.                                                                                |
|                                                                                                    | O Counts by rote to 5.                                                                                                    |
|                                                                                                    | No observable awareness or use of numbers.                                                                                                    |

In order for students to be available to score, the student must be assigned to a class. See the <u>Managing Classes</u> section for instructions.

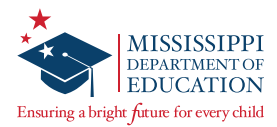

### Updating a Student's School of Record and Testing School

There will be times throughout the test administration window when students have switched schools within your district and will need their School of record updated within the Nextera Admin site. During this time, DTCs must also update the student's Testing school/class for each subject in which the student is testing. This section will give you step-by-step instructions on ensuring that a student's School of record and Testing school data match.

#### To Update a Student's School of Record and Testing School:

- 1. Select the **STUDENTS** tab, then select **Students** again from the drop-down menu.
- 2. Select the **View** button on the student needing their school of record changed, then select **Edit**.
- 3. From the **School of record** drop-down menu, select the correct school for the student.
- 4. Scroll down until you can see the subjects that the student will be testing in. Select the **Testing school** drop-down menu and ensure that the **School of record** and **Testing school** are the same. The image below shows the **School of record** and **Testing school** not matching and in need of correction. Updating the **School of record** alone will **NOT** update the **Testing school**. This must be done for each subject the student is testing in.

| You're Editing: Test                     | Student for Admir                                                                                   | istration              |                         |          |          |                                                |                                              |                                                  |                         |
|------------------------------------------|----------------------------------------------------------------------------------------------------|------------------------|-------------------------|----------|----------|------------------------------------------------|----------------------------------------------|--------------------------------------------------|-------------------------|
| District of record                       | QAI Training Dist                                                                                   | rict 1 (QAIT           | D1) 🗸                   | School   | of recor | d QAI Train                                    | ling School 1A (QAI                          | (DSc1A) 🗸                                        |                         |
| Demographic Information                  | 6                                                                                                   |                        |                         |          |          |                                                |                                              |                                                  |                         |
| MS                                       | IS                                                                                                  |                        |                         |          |          | Grade                                          | Grade 9                                      |                                                  |                         |
| First Nam                                | e Test                                                                                              |                        | M                       |          |          | Last Name                                      | Student                                      |                                                  |                         |
| Date of Birt                             | h 01/01/2008                                                                                        |                        |                         |          |          | Gender                                         | Male                                         | ~                                                |                         |
| thnicity                                 | <ul> <li>Hispanic</li> <li>American Indian o</li> <li>Asian</li> <li>Black or African Ar</li> </ul> | r Alaska Na<br>nerican | itive                   | -        | Disat    | Not Appl<br>01 (Autis<br>02 (Deaf-<br>03 (Deve | icable<br>m)<br>Blindness)<br>lopment Delay) |                                                  |                         |
| tome Language                            |                                                                                                    | ~                      |                         |          | IEP      |                                                | ~                                            |                                                  |                         |
| ection 504                               |                                                                                                    | ~                      |                         |          | LEP      |                                                | ×                                            |                                                  |                         |
| lighly Mobile                            |                                                                                                    | ~                      |                         |          |          |                                                |                                              |                                                  |                         |
| English II                               |                                                                                                    |                        |                         |          |          |                                                |                                              |                                                  | Modify                  |
| Testing district                         |                                                                                                    | 0                      | Accessibility and Accon | modation | o Optio  | ns                                             |                                              |                                                  |                         |
| QAI Training District 1 (                | QAITD1)                                                                                             | ~                      | Answer Masking          |          | abc      | Text-to-Speech (55)<br>OFF                     | 12                                           | Reverse Contra                                   | st                      |
| Testing school<br>QAI Training School 1A | (QAITDSc1A)                                                                                         | ~                      | Background Color<br>OFF |          | Q        | Initial Page Zoom<br>OFF                       | F                                            | Testing Accomr<br>Accessibility Fe<br>0 Selected | modations and<br>atures |
| Testing class                            |                                                                                                    |                        |                         | 1.55     | live     | Print Variations                               |                                              | N Human Deader                                   | (Offline) 55            |

5. Select Save at the bottom of the *Edit Student Record* page. The student's information has now been updated correctly.

**Note: If a student needs to be moved from a school in another district to a school in your district**, you must contact NWEA Customer Support to request this change.

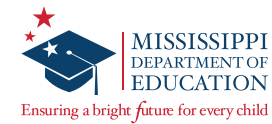

### **Managing Classes**

Since students do not test in groups for MAAP-A, the purpose of classes in Nextera is to organize students into groups for reporting.

Students are assigned to classes based on the information NWEA receives in the Pre-ID file from MDE. If you add students manually, you will need to follow the steps below to add or move students into classes. If a student is not assigned to a class, scores cannot be entered for the student.

#### **Reviewing Classes**

To review the list of students for an existing class:

1. Select the **CLASSES** tab. The *Classes* page displays.

| IISSIS   | sippi A      | cade      | mic Asses           | sme      | nt Progra            | m         |         |                    |                  |                   | -  | 🕵 Qu   | est |
|----------|--------------|-----------|---------------------|----------|----------------------|-----------|---------|--------------------|------------------|-------------------|----|--------|-----|
| IOME     | STUDENTS     | CLASSES   | TEST ADMINISTR      | ATIONS ~ | ACCOUNTS ~           | REPORTS ~ | HELP ~  |                    |                  |                   |    |        |     |
| 12550    | 5            |           |                     |          |                      |           |         |                    |                  |                   |    |        |     |
|          |              |           |                     |          |                      |           |         |                    |                  |                   |    |        |     |
| lasses f | or 2020 Spri | ng Altern | ate, Sample Distric | t, Subje | ct                   |           |         |                    |                  |                   |    | New Cl | ass |
|          |              |           |                     |          |                      |           | Search  |                    |                  |                   |    |        |     |
|          |              |           |                     |          |                      |           | Q Enter | all or part of a c | lass, teacher's  | s name, or grade. |    |        |     |
|          |              |           |                     |          |                      |           |         |                    | 374 <sup>7</sup> |                   |    |        |     |
| Class    |              | 11 Teac   | ner                 | 4T 1     | Test Administrator N | Vame      | 11      | Grades             | 71               |                   | 11 | Delete | -   |

2. You may see information about any class by selecting **View**.

| lasses fo <mark>r 2</mark> 02 | 20 Spring | Alternate, Sample Dis | strict <mark>, Sub</mark> | ject                    |          |                    |                       |           | New C  | lass |
|-------------------------------|-----------|-----------------------|---------------------------|-------------------------|----------|--------------------|-----------------------|-----------|--------|------|
|                               |           |                       |                           |                         | Search   |                    |                       |           |        |      |
|                               |           |                       |                           |                         | Q. Enter | all or part of a c | lass, teacher's name, | or grade. |        |      |
| Class                         | 11        | Teacher               | 11                        | Test Administrator Name | 11       | Grades             | 11                    | 1t        | Delete | 1    |
| Alternate ELA                 |           | Teacher Teacher       |                           | None                    |          | 10,11,12           | View                  | ,         |        |      |

3. To create a new class, or edit an existing class, continue to the next section of this manual.

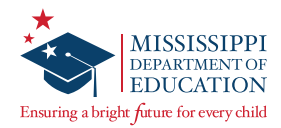

#### **Adding Students to a Class**

 From the *Classes* page, select **View** for an existing class you would like to edit (or select **New Class** if you want to add a new one). Please ensure you have the correct district, school, and subject selected in the global header.

| asses for Spi | ing Alteri | nate, Sample District, Si | ubject |                         |          |                    |                       | -         | New C  | lass |
|---------------|------------|---------------------------|--------|-------------------------|----------|--------------------|-----------------------|-----------|--------|------|
|               |            |                           |        |                         | Search   |                    |                       |           |        |      |
|               |            |                           |        |                         | Q. Enter | all or part of a c | lass, teacher's name, | or grade. |        |      |
| Class         | 11         | Teacher                   | 11     | Test Administrator Name | 11       | Grades             | 11                    | 41        | Delete | d    |
| Alternate ELA |            | Teacher Teacher           |        | None                    |          | 10,11,12           | Viev                  | v         |        |      |

2. Once you are viewing details for an existing class, select **Edit** to edit the existing class (or if you chose to create a new class, the *New Class* page will display).

| Class Details                                                                  |    |    |                                                  |                                                                                                    |                      |
|--------------------------------------------------------------------------------|----|----|--------------------------------------------------|----------------------------------------------------------------------------------------------------|----------------------|
| You're Viewing: Alternate ELA                                                  |    |    |                                                  |                                                                                                    | Edit                 |
| feacher: Teacher Teacher                                                       |    |    |                                                  |                                                                                                    |                      |
| :lass: Alternate ELA                                                           |    |    |                                                  |                                                                                                    |                      |
| est Window: Spring Alternate                                                   |    |    |                                                  |                                                                                                    |                      |
| lassroom Test Administrator: None                                              |    |    |                                                  |                                                                                                    |                      |
| Content Area: English Language Arts (Alt)                                      |    |    |                                                  |                                                                                                    |                      |
|                                                                                |    |    |                                                  |                                                                                                    |                      |
| Students in this Class                                                         |    |    |                                                  |                                                                                                    |                      |
| Students in this Class                                                         | мі | IT | Last Name                                        | MSIS 41                                                                                                    |                      |
| itudents in this Class First Name FirstName                                    | мі | ĨŢ | Last Name If                                     | MSIS 11<br>952841763                                                                                                    | View                 |
| First Name IL<br>FirstName                                                     | MI | 11 | Last Name Lt<br>LastName                         | MSIS 11<br>952841763<br>546552991                                                                                          | View                 |
| First Name Illi<br>FirstTest<br>TestFirst                                      | M  | 11 | Last Name L1<br>LastName<br>LastTest<br>TestLast | MSIS 11<br>952841763<br>546552991 1<br>159753456                                                                           | View<br>View<br>View |
| First Name     J&       FirstName     FirstTrest       TestFirst     TestFirst | M  | 11 | Last Name L1<br>LastName<br>LastTest<br>TestLast | MSIS         11           952841763         546552991           159753456         5465510000000000000000000000000000000000 | View<br>View<br>View |

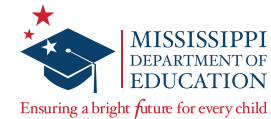

3. Select a Teacher (TA) using the drop-down, or confirm the correct Teacher is displayed.

| Edit Class Det                        | tails                |               |      |                                                 |                                                                                   |                                      |                                |
|---------------------------------------|----------------------|---------------|------|-------------------------------------------------|-----------------------------------------------------------------------------------|--------------------------------------|--------------------------------|
| You're Editing: Alter                 | nate ELA in QAI NEXT | RA TEAM 2 (QA | 102) |                                                 |                                                                                   |                                      |                                |
| Search by Class                       |                      |               |      | Teache                                          | r .                                                                               |                                      |                                |
| •                                     |                      |               | _    | Teach                                           | her. Teacher 🔹                                                                    |                                      |                                |
|                                       |                      |               |      | Class                                           |                                                                                   |                                      |                                |
|                                       |                      |               |      | Altern                                          | ate ELA                                                                           |                                      |                                |
|                                       |                      |               |      |                                                 |                                                                                   |                                      |                                |
|                                       |                      |               |      | Test Ad                                         | iministrator Present?                                                             |                                      |                                |
|                                       |                      |               |      | Test Ad                                         | Iministrator Present?                                                             |                                      |                                |
|                                       |                      |               |      | Test Ad<br>NO<br>Test Ad                        | Iministrator Present?<br>9 Yes<br>Iministrator Name                               |                                      |                                |
|                                       |                      |               |      | Test Ad<br>No<br>None                           | Iministrator Present?                                                             |                                      |                                |
| Students removed from cla             | 855                  |               |      | Test Ad<br>No<br>Test Ad<br>None<br>Studen      | Iministrator Present?<br>Ves<br>Iministrator Name<br>ts in class                  |                                      |                                |
| tudents removed from cla              | NS<br>First Name     | MSIS          |      | Test Ad<br>No<br>None<br>Studen                 | Iministrator Present?  Yes Iministrator Name Its in class Last Name               | First Name                           | MSIS                           |
| Rudents removed from cla              | nss<br>First Name    | MSIS          | _    | Test Ad<br>No<br>None<br>Studen                 | Iministrator Present? Ves Iministrator Name Its in class Last Name LastName       | First Name<br>FirstName              | MSIS<br>952841763              |
| Rudents removed from cla<br>Last Name | nss<br>First Name    | MSIS          | ٥    | Test Ad<br>No<br>Test Ad<br>None<br>Studen<br>C | Iministrator Present? Ves Ves Ves Ves Ves Lest Name Lest Name Lest Name Lest Test | First Name<br>FirstName<br>FirstName | MSIS<br>952841763<br>546552091 |

4. Name your new class, or confirm the correct existing class name is displayed.

**Note:** It is strongly recommended that the class name includes the TA's name to ensure your score reports are printed by TA name after testing. This will help to differentiate between the different reports.

| Vau    |                                     |                     |                |     |                                |                                                                                     |                                      |                                |
|--------|-------------------------------------|---------------------|----------------|-----|--------------------------------|-------------------------------------------------------------------------------------|--------------------------------------|--------------------------------|
| rou    | 're Editing: Alterna                | te ELA in QAI NEXTE | RA TEAM 2 (QAI | 02) |                                |                                                                                     |                                      |                                |
| earch  | h by Class                          |                     |                |     | Teacher                        |                                                                                     |                                      |                                |
|        | •                                   |                     |                |     | Teacher,                       | Teacher 🔻                                                                           |                                      |                                |
|        |                                     |                     |                |     | Class                          |                                                                                     |                                      |                                |
|        |                                     |                     |                | -   | Alternate                      | ELA                                                                                 |                                      |                                |
|        |                                     |                     |                |     | Test Admir                     | nistrator Present?                                                                  |                                      |                                |
|        |                                     |                     |                |     |                                |                                                                                     |                                      |                                |
|        |                                     |                     |                |     | • No                           | ) Yes                                                                               |                                      |                                |
|        |                                     |                     |                |     | No Test Admir                  | )Yes<br>nistrator Name                                                              |                                      |                                |
|        |                                     |                     |                |     | NO Test Admir None             | Yes<br>nistrator Name                                                               |                                      |                                |
| Studen | its removed from class              |                     |                |     | No Test Admir None Students in | Yes<br>nistrator Name<br>n class                                                    |                                      |                                |
| ituden | ts removed from class<br>Last Name  | First Name          | MSIS           |     | No Test Admir None Students in | <ul> <li>Yes</li> <li>nistrator Name</li> <li>n class</li> <li>Last Name</li> </ul> | First Name                           | MSIS                           |
| Studen | its removed from class<br>Last Name | First Name          | MSIS           |     | No     None     Students in    | Ves<br>nistrator Name<br>n class<br>Last Name<br>LastName                           | First Name<br>FirstName              | MSIS<br>952841763              |
| ituden | its removed from class<br>Last Name | First Name          | MSIS           | 0   | No     None     Students in    | Ves<br>nistrator Name<br>n class<br>Last Name<br>LastName<br>LastTest               | First Name<br>FirstName<br>FirstTest | MSIS<br>952841763<br>546552991 |

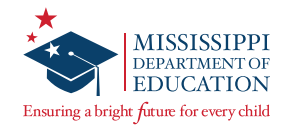

5. You can use the **Search by Class** drop-down to either select from a list of unassigned students, or students in an existing class. If you select students from an existing class, they will be removed from the previous class and added to the class you are creating or editing.

| ⊖ Back to classes list                                      |         |                      |            |           |
|-------------------------------------------------------------|---------|----------------------|------------|-----------|
| Edit Class Details                                          |         |                      |            |           |
| You're Editing: Alternate ELA in QAI NEXTERA TEAM 2 (QAI02) |         |                      |            |           |
| Search by Class                                             | Teache  | r                    |            |           |
|                                                             | Teach   | ner, Teacher 🔹 🔻     |            |           |
|                                                             | Class   |                      |            |           |
|                                                             | Altern  | ate ELA              |            |           |
|                                                             | Test Ad | ministrator Present? |            |           |
|                                                             | No      | O Yes                |            |           |
|                                                             | Test Ad | ministrator Name     |            |           |
|                                                             | None    |                      |            |           |
| Students removed from class                                 | Studen  | ts in class          |            |           |
| Last Name First Name MSIS                                   |         | Last Name            | First Name | MSIS      |
|                                                             | 8       | LastName             | FirstName  | 952841763 |
| 0                                                           |         | LastTest             | FirstTest  | 546552991 |
| 0                                                           |         | TestLast             | TestFirst  | 159753456 |
|                                                             |         |                      |            |           |
| Save                                                        |         |                      |            |           |
|                                                             |         |                      |            |           |

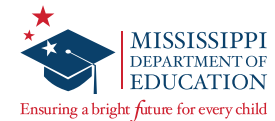

6. Select the check box(es) next to the student(s) in the left column whom you wish to add.

| You         | 're Editing: Alte            | rnate ELA in QAI N  | EXTERA TEAM 2 (QAI02) |                                                    |                                                                                 |                                      |                                |
|-------------|------------------------------|---------------------|-----------------------|----------------------------------------------------|---------------------------------------------------------------------------------|--------------------------------------|--------------------------------|
|             |                              |                     |                       | 1000000                                            |                                                                                 |                                      |                                |
| earc        | h by Class                   |                     |                       | Teacher                                            | -                                                                               |                                      |                                |
| Unas        | signed Students 🔻            | e                   |                       | Teacher,                                           | Teacher •                                                                       |                                      |                                |
|             |                              |                     |                       | Class                                              |                                                                                 |                                      |                                |
|             |                              |                     |                       | Alternate                                          | ELA                                                                             |                                      |                                |
|             |                              |                     |                       |                                                    |                                                                                 |                                      |                                |
|             |                              |                     |                       | Test Admin                                         | nistrator Present?                                                              |                                      |                                |
|             |                              |                     |                       | Test Admin<br><sub>No</sub>                        | nistrator Present?<br>)Yes                                                      |                                      |                                |
| 1           |                              |                     |                       | Test Admir<br>No      Test Admir                   | nistrator Present?<br>⑦ Yes<br>nistrator Name                                   |                                      |                                |
|             |                              |                     |                       | Test Admir<br>No<br>None                           | nistrator Present?<br>D Yes<br>nistrator Name                                   |                                      |                                |
|             |                              |                     |                       | Test Admir<br>No C<br>Test Admir<br>None           | nistrator Present?<br>)Yes<br>nistrator Name                                    |                                      |                                |
| frch        | results                      |                     |                       | Test Admin<br>No C<br>None<br>Students in          | nistrator Present?<br>Ves<br>nistrator Name                                     |                                      |                                |
| Irch        | i results<br>Last Name       | First Name          | MSIS                  | Test Admir<br>No C<br>None<br>Students ir          | nistrator Present?<br>Yes<br>nistrator Name<br>n class<br>Last Name             | First Name                           | MSIS                           |
| - Christian | results<br>Last Name<br>Last | First Name<br>First | MSIS<br>00000000      | Test Admir<br>No Test Admir<br>None<br>Students ir | nistrator Present?<br>Yes<br>nistrator Name<br>n class<br>Last Name<br>LastName | First Name<br>FirstName              | <b>MSIS</b><br>952841763       |
| - Irch      | Last                         | First Name<br>First | MSIS<br>00000000      | Test Admir<br>No C<br>Students ir                  | nistrator Present? Yes Nistrator Name In class Last Name LastName LastTest      | First Name<br>FirstName<br>FirstTest | MSIS<br>952841763<br>546552991 |

7. Select the **right arrow**.

| ⊕ Bac | k to classes list  |                    |                    |                       |         |                      |            |           |
|-------|--------------------|--------------------|--------------------|-----------------------|---------|----------------------|------------|-----------|
| Edi   | t Class De         | tails              |                    |                       |         |                      |            |           |
| You   | u're Editing: Alte | rnate ELA in QAI N | IEXTERA TEAM 2 (QA | 102)                  |         |                      |            |           |
| Searc | h by Class         |                    |                    |                       | Teache  | r                    |            |           |
| Una   | ssigned Students   |                    |                    |                       | Teach   | ner, Teacher 🔹 🔻     |            |           |
|       |                    |                    |                    |                       | Class   |                      |            |           |
|       |                    |                    |                    |                       | Altern  | ate ELA              |            |           |
|       |                    |                    |                    |                       | Test Ac | ministrator Present? |            |           |
|       |                    |                    |                    |                       | No      | Ves Ves              |            |           |
|       |                    |                    |                    |                       | Test Ad | ministrator Name     |            |           |
|       |                    |                    |                    |                       | None    |                      |            |           |
| Searc | n results          |                    |                    |                       | Studen  | ts in class          |            |           |
|       | Last Name          | First Name         | MSIS               |                       |         | Last Name            | First Name | MSIS      |
|       | Last               | First              | 000000000          |                       |         | LastName             | FirstName  | 952841763 |
|       |                    |                    |                    | •                     |         | LastTest             | FirstTest  | 546552991 |
|       |                    |                    |                    | 9                     |         | Last                 | TestFirst  | 159753456 |
|       |                    |                    |                    | and the second second |         |                      |            |           |
| Sav   | re                 |                    |                    |                       |         |                      |            |           |
| -     |                    |                    |                    |                       |         |                      |            |           |

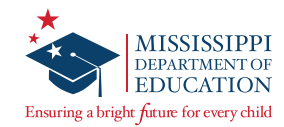

8. Student name(s) will be added to this class indicated by the column on the right.

| dit    | : Class Deta                                     | ils                          |                   |                                 |                                                                                                    |                                                    |                                             |
|--------|--------------------------------------------------|------------------------------|-------------------|---------------------------------|----------------------------------------------------------------------------------------------------|----------------------------------------------------|---------------------------------------------|
| You    | 're Editing: <b>Alterna</b>                      | te ELA in QAI NEXTE          | RA TEAM 2 (QAI02) |                                 |                                                                                                    |                                                    |                                             |
| Search | h by Class                                       |                              |                   | Teache                          | er.                                                                                                    |                                                    |                                             |
| Unass  | signed Students 🔹                                |                              |                   | Teac                            | her, Teacher 🔹                                                                                                    |                                                    |                                             |
|        |                                                  |                              |                   | Class                           |                                                                                                    |                                                    |                                             |
|        |                                                  |                              |                   | Alton                           | nate ELA                                                                                                    |                                                    |                                             |
|        |                                                  |                              |                   | Alten                           |                                                                                                    |                                                    |                                             |
|        |                                                  |                              |                   | Test A                          | dministrator Present?                                                                                              |                                                    |                                             |
|        |                                                  |                              |                   | Test Ad                         | dministrator Present?                                                                                              |                                                    |                                             |
|        |                                                  |                              |                   | Test Ar                         | dministrator Present?                                                                                              |                                                    |                                             |
|        |                                                  |                              |                   | Test A<br>No<br>Test A<br>None  | dministrator Present?<br>② Yes<br>dministrator Name                                                                |                                                    |                                             |
| Search | results                                          |                              |                   | Test Av<br>No<br>None<br>Studer | dministrator Present?<br>Yes<br>dministrator Name<br>its in class                                                  |                                                    |                                             |
| Search | results<br>Last Name                             | First Name                   | MSIS              | Test Ai<br>None Studer          | dministrator Present?<br>Yes<br>dministrator Name<br>dministrator Name<br>dministrator Name                        | First Name                                         | MSIS                                        |
| Search | results<br>Last Name<br>are no unregistered Stud | First Name                   | MSIS              | Test A<br>None Studer           | dministrator Present?<br>Ves<br>dministrator Name<br>ts in class<br>Last Name<br>LastName                          | First Name<br>FirstName                            | MSIS<br>952841763                           |
| Search | results<br>Last Name<br>are no unregistered Stuc | First Name<br>Jents for at , | MSIS              | Test A<br>None Studer           | dministrator Present?<br>Ves<br>dministrator Name<br>ts in class<br>Last Name<br>Last Name<br>LastTest             | First Name<br>FirstName<br>FirstTest               | <b>MSIS</b><br>952841763<br>546552991       |
| Search | results<br>Last Name<br>are no unregistered Stuc | First Name                   | MSIS              | Test A<br>None Studer           | dministrator Present?<br>Ves<br>dministrator Name<br>tts in class<br>Last Name<br>LastName<br>LastTest<br>TestLast | First Name<br>FirstName<br>FirstTest<br>TestFirst. | MSIS<br>952841763<br>546552991<br>159753456 |

9. Select **Save** at the bottom of the page once you are finished.

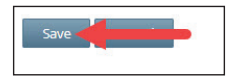

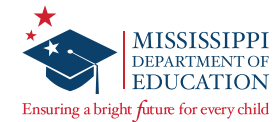

#### **Removing a Student from a Class**

1. On the *Edit Class Details* page, select the check box(es) next to the student(s) in the right column whom you wish to remove. If a student was uploaded to Nextera Admin and does not need to test, remove them from the class.

| un     | Class Deta                                      | 1115                         |                   |                                                     |                                                                                                    |                                                   |                                             |
|--------|-------------------------------------------------|------------------------------|-------------------|-----------------------------------------------------|----------------------------------------------------------------------------------------------------|---------------------------------------------------|---------------------------------------------|
| You'   | 're Editing: Alterna                            | ate ELA in QAI NEXTE         | RA TEAM 2 (QAI02) |                                                     |                                                                                                    |                                                   |                                             |
| Search | h by Class                                      |                              |                   | Teache                                              | ir.                                                                                                    |                                                   |                                             |
| Unass  | signed Students 🔻                               |                              |                   | Teac                                                | ner, Teacher 🔹                                                                                                    |                                                   |                                             |
|        |                                                 |                              |                   | Class                                               |                                                                                                    |                                                   |                                             |
|        |                                                 |                              |                   |                                                     |                                                                                                    |                                                   |                                             |
|        |                                                 |                              |                   | Alter                                               | hate ELA                                                                                                    |                                                   |                                             |
|        |                                                 |                              |                   | Alter<br>Test A                                     | hate ELA<br>dministrator Present?                                                                                                |                                                   |                                             |
|        |                                                 |                              |                   | Alteri<br>Test A                                    | initiation Present?                                                                                                    |                                                   |                                             |
|        |                                                 |                              |                   | Alteri<br>Test A<br>No<br>Test A                    | nate ELA<br>dministrator Present?<br>② Yes<br>dministrator Name                                                                  |                                                   |                                             |
|        |                                                 |                              |                   | Alteri<br>Test A<br>No<br>Test A                    | late ELA<br>dministrator Present?<br>O Yes<br>dministrator Name                                                                  |                                                   |                                             |
| Search | results                                         |                              |                   | Alteri<br>Test A<br>No<br>Test A<br>One<br>Surder   | ate ELA<br>dministrator Present?<br>© Yes<br>dministrator Name                                                                   |                                                   |                                             |
| Search | results<br>Last Name                            | First Name                   | MSIS              | Altern<br>Test A<br>• No<br>Tr it A<br>one          | ate ELA<br>dministrator Present?<br>Ves<br>dministrator Name<br>ts in class<br>Last Name                                         | First Name                                        | MSIS                                        |
| Search | results<br>Last Name<br>are no unregistered Stu | First Name<br>dents for at . | MSIS              | Altern<br>Test A<br>• No<br>To st A<br>one<br>s der | tate ELA<br>dministrator Present?<br>Ves<br>dministrator Name<br>ts in class<br>Last Name<br>Last Name                           | First Name<br>FirstName                           | <b>MSIS</b><br>952841763                    |
| Search | results<br>Last Name<br>are no unregistered Stu | First Name<br>dents for at . | MSIS              | Altern<br>Test A<br>No<br>Tr. t A                   | Ante ELA<br>dministrator Present?<br>Ves<br>dministrator Name<br>tts in class<br>Last Name<br>Last Name<br>Last Test             | First Name<br>FirstName<br>FirstTest              | MSIS<br>952841763<br>546552991              |
| Search | results<br>Last Name<br>are no unregistered Stu | First Name<br>dents for at . | MSIS              | Altern<br>Test A<br>No<br>T. it A                   | Ante ELA<br>dministrator Present?<br>Ves<br>dministrator Name<br>tts in class<br>Last Name<br>Last Name<br>Last Test<br>TestLast | First Name<br>FirstName<br>FirstTest<br>TestFirst | MSIS<br>952841763<br>546552991<br>159753456 |

#### 2. Select the **left arrow**.

| You    | 're Editing: <mark>Alterna</mark>                | ate ELA in QAI NEXTE         | RA TEAM 2 (QAI02) |                           |                                                                                                    |                                                   |                                                                  |
|--------|--------------------------------------------------|------------------------------|-------------------|---------------------------|----------------------------------------------------------------------------------------------------|---------------------------------------------------|------------------------------------------------------------------|
| Search | h by Class                                       |                              |                   | Teache                    | r                                                                                                    |                                                   |                                                                  |
| Unas   | signed Students                                  |                              |                   | Teach                     | ner, Teacher 🔹                                                                                                    |                                                   |                                                                  |
|        |                                                  |                              |                   | Class                     |                                                                                                    |                                                   |                                                                  |
|        |                                                  |                              |                   | Alterr                    | ate ELA                                                                                                    |                                                   |                                                                  |
|        |                                                  |                              |                   | Test Ac                   | ministrator Present?                                                                                                    |                                                   |                                                                  |
|        |                                                  |                              |                   |                           |                                                                                                    |                                                   |                                                                  |
|        |                                                  |                              |                   | • No                      | Ves                                                                                                    |                                                   |                                                                  |
|        |                                                  |                              |                   | No Test Ac                | Yes Yes                                                                                                    |                                                   |                                                                  |
|        |                                                  |                              |                   | No Test Ac None           | Yes                                                                                                    |                                                   |                                                                  |
| Search | results                                          |                              |                   | No Test Ac None Studen    | Yes view of the second second |                                                   |                                                                  |
| Search | results<br>Last Name                             | First Name                   | MSIS              | No Test Ac None Studen    | Yes<br>ministrator Name<br>ts in class<br>Last Name                                                                                                    | First Name                                        | MSIS                                                             |
| Search | results<br>Last Name<br>are no unregistered Stur | First Name<br>dents for at . | MSIS              | No No Test Ac None Studen | <ul> <li>Yes</li> <li>iministrator Name</li> <li>ts in class</li> <li>Last Name</li> <li>LastName</li> </ul>                                                                                                    | First Name<br>FirstName                           | MSIS<br>952841763                                                |
| Search | results<br>Last Name<br>are no unregistered Stur | First Name<br>dents for at . | MSIS              | No     None     Studen    | Yes ministrator Name ts in class Last Name LastName LastTest                                                                                                    | First Name<br>FirstName<br>FirstTest              | MSIS<br>952841763<br>546552991                                   |
| Search | results<br>Last Name<br>are no unregistered Stur | First Name                   | MSIS              | None     Studen     O     | Yes ministrator Name ts in class Last Name LastName LastTest TestLast                                                                                                    | First Name<br>FirstName<br>FirstTest<br>TestFirst | MSIS           952841763           546552991           159753456 |

3. The student name(s) will be removed from this class and will be unassigned from any class. Select **Save** at the bottom of the page once you are finished.

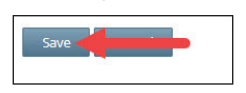

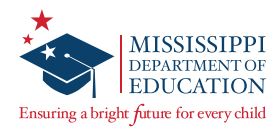

## **During Testing**

#### **During Testing Checklist**

- DTCs/STCs will be available during the school's testing sessions to answer questions and will help resolve problems as needed.
- DTCs will assist STCs in identifying and resolving any testing incidents.
- DTCs will provide schools with additional materials as necessary.
- DTCs/STCs will monitor schools to ensure that test administration and test security policies and procedures are followed.
- □ DTCs will communicate with MDE, as needed, in the case of testing incidents and security breaches or for guidance when test invalidation is being considered.
- DTCs will submit invalidation requests per MDE guidelines.
- DTCs/STCs will be prepared to coordinate and monitor adjustments in testing schedules if inclement weather or other unforeseen events threaten or force school closures, network interruption, etc.

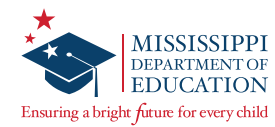

### **Invalidations and Not Testing Codes**

If a student's test session needs to be invalidated, complete the following steps:

- 1. The Test Administrator must immediately notify the STC.
- 2. The STC must notify the DTC.
- 3. The DTC must enter the invalidation in Nextera Admin, and complete an invalidation form with a valid reason for invalidation in Caveon Core. This must be completed prior to the close of the test window.

Marking an Invalidation or Not Testing Code in Nextera:

1. Select Test Administrations under the **TEST ADMINISTRATIONS** tab. Then select **View** for the appropriate class.

| IOME STUDENTS CLASSES TEST ADMINISTRATIONS ACCOUNTS |                  |
|-----------------------------------------------------|------------------|
|                                                     | REPORTS - HELP - |
| Important Dates                                     |                  |

2. In the Registered Students section, find the student's name and select **Set** in the Status column.

| ilter by scoring<br>show all | lass ELA<br>status |            |          | Search                   | h              |       |        |
|------------------------------|--------------------|------------|----------|--------------------------|----------------|-------|--------|
| First Name                   | Last Name 0        | MSIS 0     | Scorer # | Scorer name              | Scoring status | Score | Status |
|                              |                    |            | 10       | Suzanne Sanders Update   | Complete       | 37/52 | No.    |
| 500                          | Name               | 0102030405 | 2        | Ben Purcell              | Complete       | 52/52 | - DCL  |
|                              | (Marking)          |            | 1        | TA ATBAT                 | Not Started    |       |        |
| Jasmine                      | SChool             | 38356878   | 2        | Suzanne Sanders Update 🖌 | Not Started    | Score | Set    |

A new window will pop up with options to select Not Testing or Invalidate Test.

3. Select the **Scoring Option** of either **Not Testing** or **Invalidate Test** using the radio buttons, then select the appropriate code from the **Reason** drop-down and select **Set**.

| Student Name      | STname02 Grade11                                                           |
|-------------------|----------------------------------------------------------------------------|
| Content Area      | Math                                                                       |
| Scoring Option    | None     Not Testing     Invalidate Test                                   |
| Reason            |                                                                            |
| lote: Checking Do | Not Score or invalidate for a student's test is not reversible without sta |

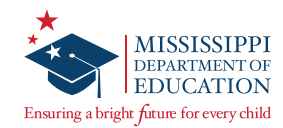

The **Reason** values for setting a Student as **Not Testing** are listed below.

- Absent during entire testing window
- Sudden illness (Must document with OSA Medical Emergency Form)
- Extreme emotional reaction
- Student refusal
- Student moved out of district during testing window
- High School Student previously tested and reported
- Other

The Reason values for the Scoring Option of Invalidate Test are:

- Student/parent refusal
- Student tested with non-allowable accommodation
- Student assessed outside of testing window
- Staff testing violation
- Other
- Tested off grade

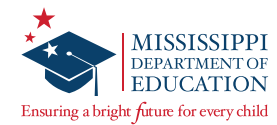

### **Additional Information**

#### **Returning Materials**

After testing, all materials must be returned to NWEA. Use the following lists and the Returns poster in the Appendix to assist in preparing materials for return.

#### For STCs

Collect all materials from TAs.

For each class, complete a Group Information Sheet (GIS) and place it on top of the associated group of the *Student Response Score Sheets*.

Place the completed GIS(s) and the *Student Response Score Sheets* in the white Tyvek return envelope(s) with the GIS(s) at the top of the documents within envelope #1 (in cases where multiple envelopes are needed).

Indicate School Name and Grade(s) on each of the return envelope labels.

Place loose stimulus cards in the larger plastic bags provided in your shipment. Assemble and place all Test Administration Booklets (TABs) in the boxes with the other stimulus materials and envelopes with the *Student Response Score Sheets*.

Use the Divider Sheet to separate the white Tyvek Return envelopes and non-scoreable materials, placing the Return Envelopes on top of the Divider Sheet.

Place an ORANGE return label on each box of materials being returned, indicating 'Box X of X' for the entire school. Box labels can be found in the School Return Kit.

Return your boxes, unsealed, to your DTC for required verification checks.

#### For DTCs

Complete final verification checks.

Seal the box(es) with shipping tape (on the top and bottom of each box).

Indicate 'Box X of X' for the entire district on each return label.

Place one UPS shipping label on the top of each box.

Arrange your UPS pick-up.

If you have a daily pick-up or regular deliveries from UPS, give the package(s) to your UPS driver or leave the packages where the driver would normally deliver or pick up your packages. If UPS is not at your location on a daily basis, call 877-536-2697 to schedule your pick-up, and indicate you are a NWEA customer.

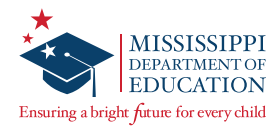

### **After Testing**

#### **After Testing Checklist**

- DTCs/STCs will verify that all scores have been submitted into Nextera by each TA and Second Scorer.
- DTCs/STCs will collect and inventory all secure test materials.
- DTCs will count and pack all test materials in accordance with NWEA and MDE regulations. Return materials to NWEA using the labels provided with your materials.
- DTCs/STCs will shred materials and complete the Certificate of Shredding form.
- DTCs/STCs will collect all paperwork required to be filed by your District/School Test Security Plan.
- DTCs will notify MDE of any missing materials.
- □ TAs will notify the STC of any cases in which a Not Testing Code, Invalidation, or Stopping Rule has been used for a student and may need to be applied in Nextera.

#### **Transcribing Scores into Nextera**

TAs and Second Scorers are responsible for entering student scores into Nextera. Both roles follow the same steps to transcribe and submit student scores. Student scores are entered under the *Test Administrations* page. Scores can be saved for each student as needed. Student scores cannot be submitted unless the LCI has been fully completed for the student. Both the TA and Second Scorer should enter scores into the Nextera Admin together to ensure proper security and handling of the materials is maintained.

**Note:** Only the user assigned to enter scores for the student will be able to see the Score button for that student. A teacher or individual assigned to enter scores MUST have a Teacher role associated with his/ her account. (e.g., If an STC is acting as either a TA or Second Scorer for a student, they should add the role of Teacher to their account so the MS Educator License number can be entered.)

| Mississippi Acad             | emic Assessm           | ent Prog     | ram                |        |                | 恭 Questa |
|------------------------------|------------------------|--------------|--------------------|--------|----------------|----------|
| HOME STUDENTS CLASS          | ES TEST ADMINISTRATION | S - ACCOUNTS | REPORTS -          | HELP ~ |                |          |
| Test Administrations         | Important Dates        |              |                    |        |                |          |
| Testing Status for: No Subje | ct, Spring Alternate   |              |                    |        |                |          |
| Filter by scoring status     |                        |              |                    | Search |                |          |
| Show all                     |                        |              |                    | 9      |                |          |
| Test administrator           | Lt Class               | Lt Cor       | itent Area         | 11     | Scoring status | Score    |
| Teacher Teacher              | Alternate ELA          | Eng          | lish Language Arts | (Alt)  | Not Started    | Score    |
| showing 1 to 1 of 1 tests    |                        |              |                    |        |                |          |
|                              |                        |              |                    |        |                | × 1 »    |

1. Select Test Administrations from the Test Administrations tab.

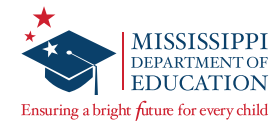

2. Select **Score** to display a list of the student in the class and their assigned scorers.

| Mississippi Academic Assessment Program |                                         |      |                         |        |                |              |  |
|-----------------------------------------|-----------------------------------------|------|-------------------------|--------|----------------|--------------|--|
| HOME STUDENTS CLASSES                   | TEST ADMINISTRATIONS ~                  | ACCO | UNTS - REPORTS -        | HELP ~ |                |              |  |
| Test Administrations                    | Important Dates<br>Test Administrations |      |                         |        |                |              |  |
| Testing Status for: No Subject,         | Spring Alternate                        |      |                         |        |                |              |  |
| Filter by scoring status Show all       |                                         |      |                         | Search |                |              |  |
| Test administrator                      | Lt Class                                | 11   | Content Area            | 11     | Scoring status | Score 11     |  |
| Teacher Teacher                         | Alternate ELA                           |      | English Language Arts ( | Alt)   | Not Started    | Score        |  |
| showing 1 to 1 of 1 tests               |                                         |      |                         |        |                | « <b>1</b> » |  |

3. SEUs, STCs, and DTCs must assign a new scorer by selecting **Add** in the Scorer name column. The Test Administrator (Scorer #1) should be the student's primary teacher. Scorer #2 can be a user assigned either the Teacher or Second Scorer role in Nextera Admin. You can also select the name of Scorer #1 or Scorer #2 if you need to change the scorer.

**IMPORTANT:** If the Scorers are not assigned on this page, they will not be able to transcribe scores following the administration of the assessment. The STC, DTC, or SEU must ensure this step is completed prior to test administration.

| Show all   |             |    |      |    |          |                       | Search         |       |            |
|------------|-------------|----|------|----|----------|-----------------------|----------------|-------|------------|
| First Name | Last Name   | 11 | MSIS | 11 | Scorer # | Scorer name           | Scoring status | Score | Status     |
| SigntToot  | LactToct    |    |      |    | 1        | TchrFName TchrLName 🖋 | Not Started    |       | Set        |
| Fistiest   | Lastrest    |    |      |    | 2        | Add                   | Not Started    |       | Jet        |
| FirstName  | LactName    |    |      |    | 1 🖷      | Add                   | Not Started    |       | Sat        |
| Tilsuvalle | Lastivarile |    |      |    | 2        | Add                   | Not Started    |       | Jet        |
|            | -           |    |      |    | 1        | Add                   | Not Started    |       | <b>C 1</b> |
| restrinst  | restLast    |    |      |    | 2        | Add                   | Not Started    |       | Set        |

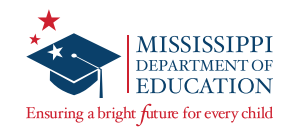

4. Select **Score** in the row for the student for whom you need to transcribe scores.

| Iter by scoring stat | tus       |         | Search   |                       |                |       |        |
|----------------------|-----------|---------|----------|-----------------------|----------------|-------|--------|
| First Name 🛛 👔       | Last Name | MSIS 11 | Scorer # | Scorer name           | Scoring status | Score | Status |
| EinstTost            | InstTast  |         | 1        | TchrFName TchrLName 🖋 | Not Started    | Score | Cot    |
| FILSTEST             | Lastrest  |         | 2        | Add                   | Not Started    |       | Set    |
| Tigethings           | 1         |         | 1        | Add                   | Not Started    |       | Cat    |
| Filstname            | Lasuvame  |         | 2        | Add                   | Not Started    |       | Set    |
|                      |           |         | 1        | Add                   | Not Started    |       | C.t.   |
| restrirst            | restLast  |         | 2        | Add                   | Not Started    |       | Set    |

5. The online score sheet will display to enter the student's scores. Enter the score for each task by selecting the appropriate score point circle.

| O Back to test students                            |                       |  |  |  |  |
|----------------------------------------------------|-----------------------|--|--|--|--|
| Scoring School, Student Name<br>Test: ELA Grade 05 |                       |  |  |  |  |
| 43210                                              | Task 1 - ELA Grade 05 |  |  |  |  |
| 43210                                              | Task 2 - ELA Grade 05 |  |  |  |  |
| (4) (3) (2) (1) (0) Task 3 - ELA Grade 05          |                       |  |  |  |  |
| 43210                                              | Task 4 - ELA Grade 05 |  |  |  |  |

6. Second Scorers ONLY: If the TA moves on to the next task before the Second Scorer observes a correct student response, the Second Scorer will then select **Not Observed** from the drop-down box on the right side of the screen for the specific task.

| Missi                   | lississippi Academic Assessment Program |         |                               |            |           |        | 🔩 Questar.                   |  |
|-------------------------|-----------------------------------------|---------|-------------------------------|------------|-----------|--------|------------------------------|--|
| HOME                    | STUDENTS                                | CLASSES | TEST ADMINISTRATIONS ~        | ACCOUNTS ~ | REPORTS ~ | HELP ~ |                              |  |
| Scoring<br>Test: Algebr | Students<br>Student,<br>1 Grade 12+     | Test    |                               |            |           |        |                              |  |
| Start date              |                                         |         | End D                         | ute:       |           |        | Total hours: 0               |  |
| 4                       | 30                                      | 10      | ) Task 1 - Algebra I Grade 12 | •          |           |        | No Score                     |  |
| 4                       | 32                                      | 10      | ) Task 2 - Algebra I Grade 12 | :+         |           |        | No Score<br>Make a selection |  |

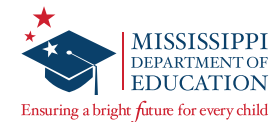

 At the end of the tasks there is a box for comments to assist in tracking details regarding a student's performance event. Select Save progress to save the scores transcribed without submitting.

| Comments      |   |
|---------------|---|
|               |   |
|               |   |
|               | h |
|               |   |
| Save progress |   |
|               |   |

Prior to submitting scores for a content area, it is strongly recommended to carefully review and validate that all scores have been transcribed properly.

**Note:** If the score sheet is submitted prematurely, it will result in having to seek MDE approval to reopen a score sheet. (MDE approval will be required before a score sheet can be unlocked.)

8. Select **Submit scores** when all scores have been transcribed, and the score should be calculated.

|  | nts |
|--|-----|
|  |     |
|  |     |

Once scores have been submitted, the *Scoring Status* column will update to Complete and a raw score will be shown.

**Note:** If the Stopping Rule is being used for a student, ensure that the TA and Second Scorer enter a zero (o) score for all tasks. Select **Save** to ensure the scores are saved.

When transcribing the scores for students with a Braille accommodation into Nextera Admin, mark a zero "o" for each task that should be omitted.

**IMPORTANT:** The indication of zero "0" for those tasks will NOT affect student scores.

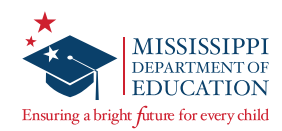

### **Contact Information**

#### **Mississippi Department of Education Website**

http://www.mdek12.org/

#### **Office of Student Assessment**

Dr. Jackie Sampsell Phone: 601-359-3052 Email: jsampsell@mdek12.org

Sharon Prestridge Phone: 601-359-1970 Email: <u>sprestridge@mdek12.org</u>

Denise Harrison Phone: 601-359-3498 Email: <u>dharrison@mdek12.org</u>

#### **NWEA Customer Support**

Phone: 800-644-4054 Email: <u>MSCustomerSupport@NWEA.org</u>

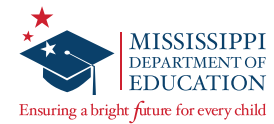

### **Appendix A**

#### **MAAP-A Returns Poster**

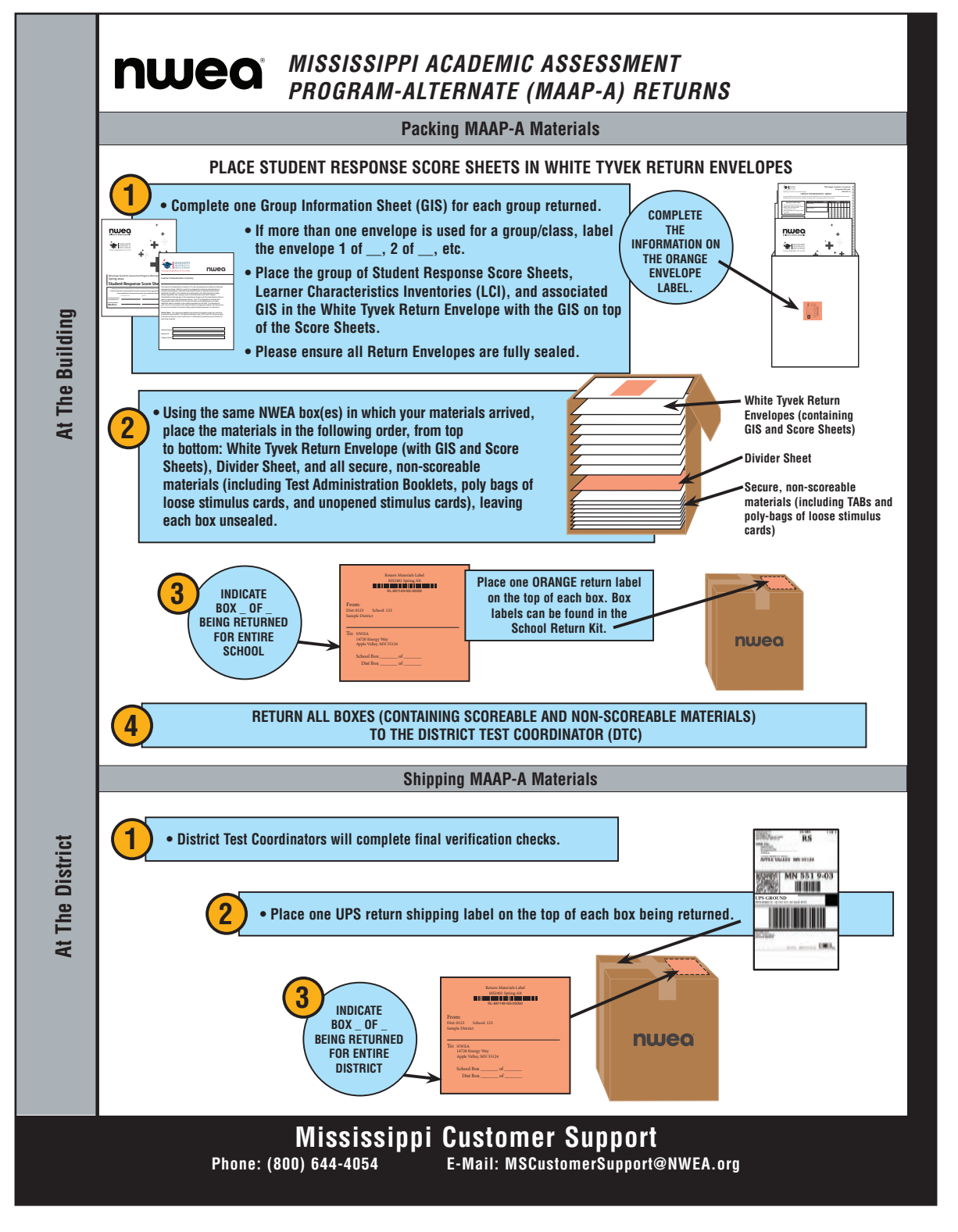

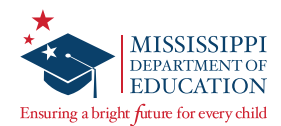

## **Appendix B: DTC/STC Combined Checklist**

#### **Before Testing Checklist**

- DTCs will distribute test materials to the schools in the NWEA boxes and verify that each school has received the necessary test materials.
- DTCs will notify NWEA and MDE of any missing materials.
- DTCs will order additional materials as necessary.
- DTCs/STCs will ensure that student data is accurate and current in Nextera. See the Nextera Admin Site section in this manual.
- SEUs/STCs will ensure that the LCI is completed in Nextera for each student. This includes ensuring that any Large Print or Braille accommodation is marked in Nextera Admin.
- DTCs/STCs will ensure teachers acting as Test Administrators have access to the secure testing materials one week prior to administering the assessment.

#### **After Testing Checklist**

- DTCs/STCs will verify that all scores have been submitted into Nextera by each TA and Second Scorer.
- DTCs/STCs will collect and inventory all secure test materials.
- DTCs will count and pack all test materials in accordance with NWEA and MDE regulations. Return materials to NWEA using the labels provided with your materials.
- DTCs/STCs will shred materials and complete the Certificate of Shredding form.
- DTCs/STCs will collect all paperwork required to be filed by your District/ School Test Security Plan.
- DTCs will notify MDE of any missing materials.
- TAs will notify the STC of any cases in which a Not Testing Code, Invalidation, or Stopping Rule has been used for a student and may need to be applied in Nextera

#### **During Testing Checklist**

- □ DTCs/STCs will be available during the school's testing sessions to answer questions and will help resolve problems as needed.
- DTCs will assist STCs in identifying and resolving any testing incidents.
- DTCs will provide schools with additional materials as necessary.
- DTCs/STCs will monitor schools to ensure that test administration and test security policies and procedures are followed.
- □ DTCs will communicate with MDE, as needed, in the case of testing incidents and security breaches or for guidance when test invalidation is being considered.
- DTCs will submit invalidation requests per MDE guidelines.
- DTCs/STCs will be prepared to coordinate and monitor adjustments in testing schedules if inclement weather or other unforeseen events threaten or force school closures, network interruption, etc.

This page is intentionally left blank.

This page is intentionally left blank.

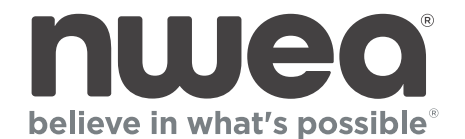

**NWEA** 14720 Energy Way Apple Valley, MN 55124 (952) 997-2700

www.nwea.org